Printing Paper handling Maintenance Troubleshooting Administration Index

The printer operator panel displays messages describing the current state of the printer and indicates possible printer problems you must resolve. This topic provides a list of all printer messages, explains what they mean, and tells you how to clear the messages.

| Ready                          |                                         |
|--------------------------------|-----------------------------------------|
| Tray 3 E                       | mpty                                    |
| <sup>1</sup> Menu <sup>2</sup> | Select <sup>3</sup> Return <sup>4</sup> |
|                                |                                         |
| $\bigcirc$                     | $\bigcirc$ $\bigcirc$                   |
| -ݣ-                            | Go <sup>5</sup> Stop <sup>6</sup>       |

Click a letter or number at the bottom of the page to locate information about a message beginning with that character.

#### <u>A B C D E F G H I J K L M N O P Q R S T U V W X Y Z</u> 0 1 2 3 4 5 6 7 8 9

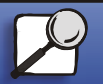

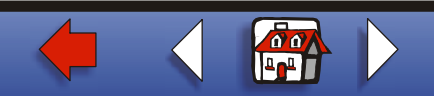

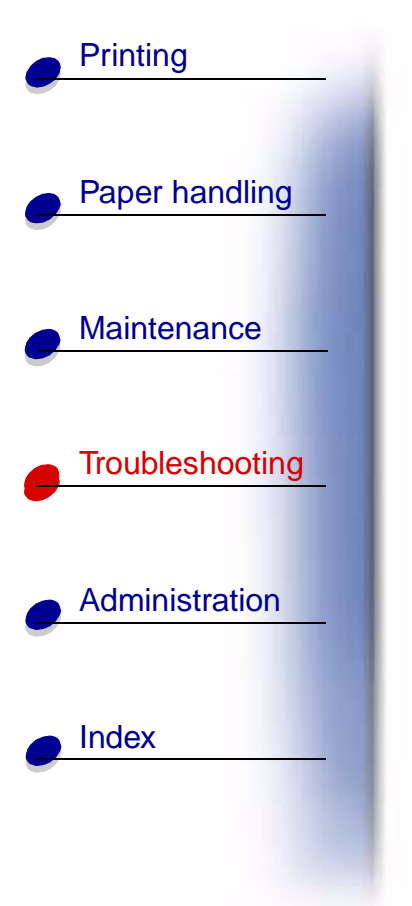

Α Activating Menu Changes Β Bin <x> Full Box M Full Box M Missing Box M Near Full Busy С **Canceling Job** Change Tray <x>

Check Finisher Installation Check <source> Paper Guide Clearing Job Accounting Stat Close Cover <x> Close Deflector G Close Door <x>

#### D

Defragmenting

Delete All Jobs

**Deleting Jobs** 

Disabling Menus

Disk Corrupted. Reformat?

Disk Recovery x/5 yyy%

#### Ε

Empty Box M Enabling Menus Energy Conserve SAVED

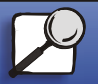

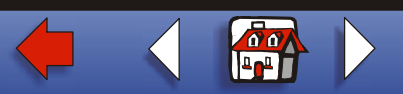

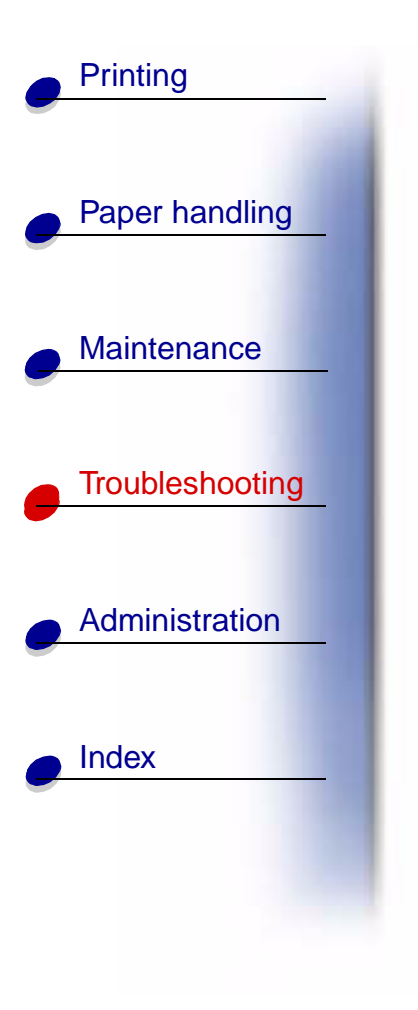

| Enter PIN: =                     | Insert Print Cartridge                               |  |
|----------------------------------|------------------------------------------------------|--|
| F                                | Insert Staple Cartridge                              |  |
| Fax <x></x>                      | Insert Tray <x><br/>Invalid Network <x> Code</x></x> |  |
| Flushing Buffer                  |                                                      |  |
| Formatting Disk DO NOT POWER OFF | J                                                    |  |
| Formatting Disk yyy%             | К                                                    |  |
| Formatting Flash                 |                                                      |  |
| C                                | L                                                    |  |
| 6                                | Load Env Feeder                                      |  |
| н                                | Load Manual                                          |  |
| Held Jobs may be lost            | Load MP Feeder                                       |  |
| Held Jobs May Not Be Restored    | Load Staples                                         |  |
| 1                                | Load Tray <x></x>                                    |  |
| Infrared <x></x>                 | LocalTalk <x></x>                                    |  |
| Insert Box M                     |                                                      |  |

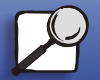

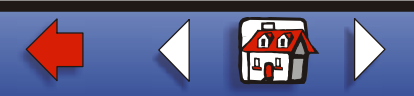

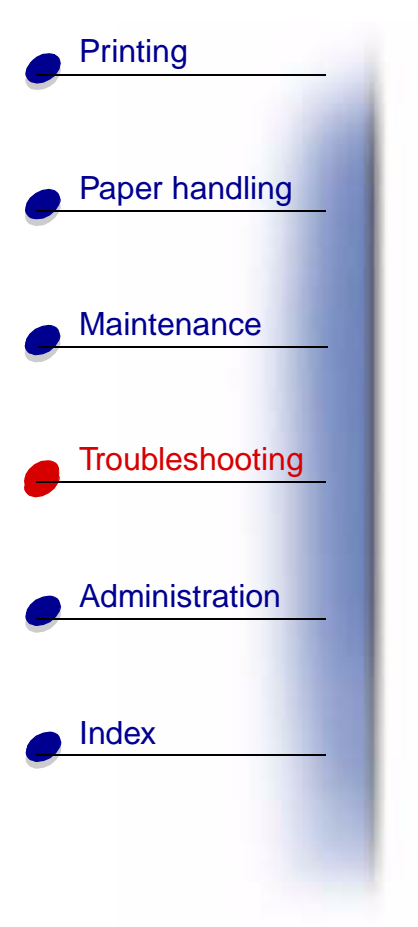

| М                       |
|-------------------------|
| Maintenance             |
| Menus Disabled          |
| N                       |
| Network Card Busy       |
| Network <x></x>         |
| Network <x>.<y></y></x> |
| No Jobs Found. Retry?   |
| Not Ready               |
| 0                       |

**Ovrflow Bin Full** 

Ρ Parallel <x>

Performing Self Test

**Power Saver** Priming Failed, Retry Priming Stapler Print Jobs on Disk **Printing Directory List Printing Font List** Printing Job Accounting Stat **Printing Menu Settings Prog System Code** Program Flash Programming Disk

#### Q

Queuing and Deleting Jobs **Queuing Jobs** 

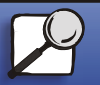

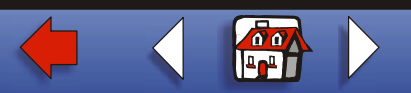

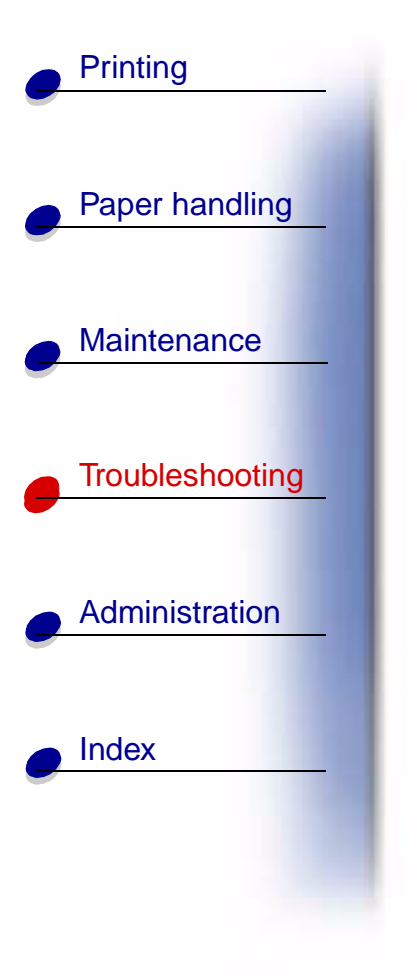

| R                                           | Staples Low          |
|---------------------------------------------|----------------------|
| Ready                                       | Std Bin Full         |
| Ready Hex                                   | т                    |
| Reattach <device></device>                  | Toner Low            |
| Release Surface L                           | Tray <x> Empty</x>   |
| Remove Paper <specified bin=""></specified> | Tray <x> Low</x>     |
| Res Reduced                                 | Trav <x> Missing</x> |
| Resetting the Printer                       | , ,                  |
| Resetting Maint Cnt Value                   | U                    |
| Restore Held Jobs. Go/Stop?                 | USB <x></x>          |
| Restoring Factory Defaults                  | V                    |
| Restoring Held Job xxx/yyy                  |                      |
| <b>C</b>                                    | W                    |
| 5                                           | Waiting              |
| Serial <x></x>                              |                      |
| Staples Empty                               |                      |

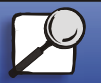

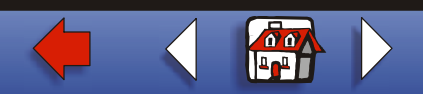

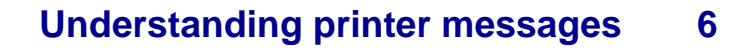

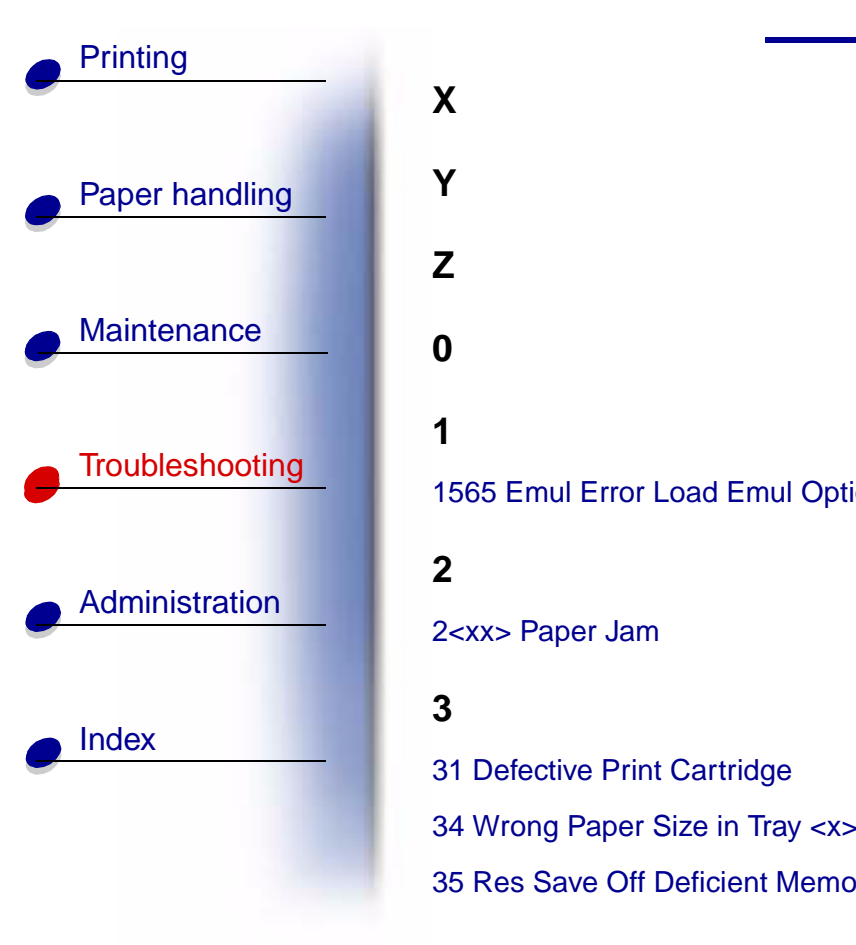

|     | 37 Insufficient Collation Area                                                                                                    |
|-----|----------------------------------------------------------------------------------------------------|
|     | 37 Insufficient Defrag Memory                                                                                                    |
|     | 37 Insufficient Memory                                                                                                    |
|     | 38 Memory Full                                                                                                    |
|     | 39 Complex Page                                                                                                    |
|     | 4                                                                                                    |
|     | _                                                                                                    |
| ion | 5                                                                                                    |
| ion | 5<br>51 Defective Flash                                                                                                    |
| ion | <ul><li>5</li><li>51 Defective Flash</li><li>52 Flash Full</li></ul>                                                                                                    |
| ion | <ul> <li>5</li> <li>51 Defective Flash</li> <li>52 Flash Full</li> <li>53 Unformatted Flash</li> </ul>                                                                                        |
| ion | <ul> <li>5</li> <li>51 Defective Flash</li> <li>52 Flash Full</li> <li>53 Unformatted Flash</li> <li>54 Network <x> Software Error</x></li> </ul>                                             |
| ion | <ul> <li>5</li> <li>51 Defective Flash</li> <li>52 Flash Full</li> <li>53 Unformatted Flash</li> <li>54 Network <x> Software Error</x></li> <li>54 Par <x> ENA Connection Lost</x></li> </ul> |
| ion | 5<br>51 Defective Flash<br>52 Flash Full<br>53 Unformatted Flash<br>54 Network <x> Software Error<br/>54 Par <x> ENA Connection Lost<br/>54 Serial Option <x> Error</x></x></x>               |

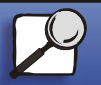

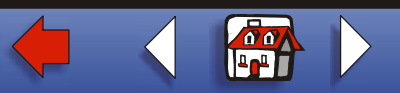

# Printing Paper handling Maintenance Troubleshooting Administration Index

54 Std Network Software Error 54 Std Par ENA Connection Lost 55 Insufficient Fax Buffer 56 Parallel Port <x> Disabled 56 Serial Port <x> Disabled 56 Standard Serial Disabled 56 Standard USB Port Disabled 56 Std Parallel Port Disabled 56 USB Port <x> Disabled **57 Configuration Change** 58 Too Many Disks Installed 58 Too Many Flash Options 6 61 Defective Disk 62 Disk Full

#### 63 Unformatted Disk

#### 7

70-79 <message>

#### 8

80 Scheduled Maintenance88 Toner Low

#### 9

900-999 Service <message>

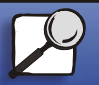

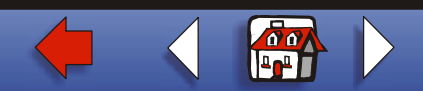

# Printing Paper handling Maintenance Troubleshooting Administration Index

#### Activating Menu Changes

#### What this message means:

The printer is activating changes made to the printer settings.

#### What you can do:

Wait for the message to clear.

See also:

#### Disabling the operator panel menus

## <u>A B C D E F G H I J K L M N O P Q R S T U V W X Y Z 0 1 2 3 4 5 6 7 8 9</u>

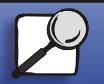

www.lexmark.com

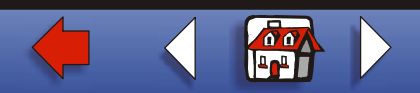

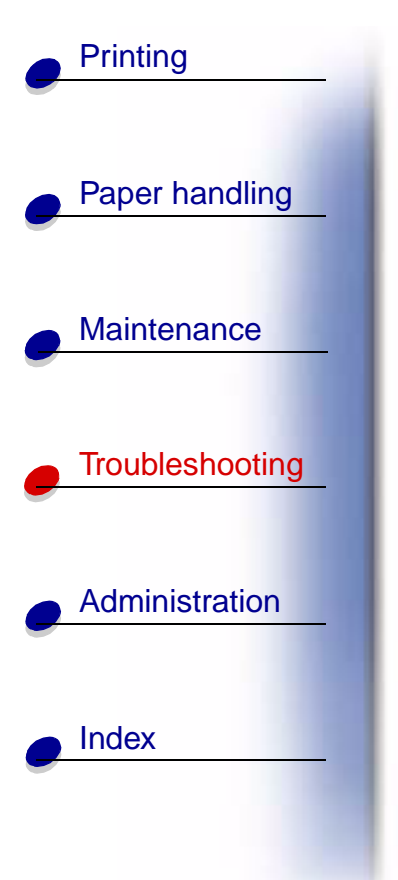

Bin <x> Full

What this message means:

The specified bin is full.

#### What you can do:

Remove the stack of paper from the bin to clear the message. If you assigned the bin a name, the bin name is displayed instead of the bin number.

## <u>A B C D E F G H I J K L M N O P Q R S T U V W X Y Z 0 1 2 3 4 5 6 7 8 9</u>

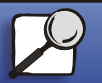

www.lexmark.com

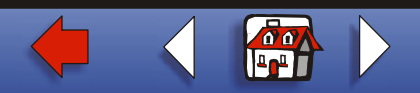

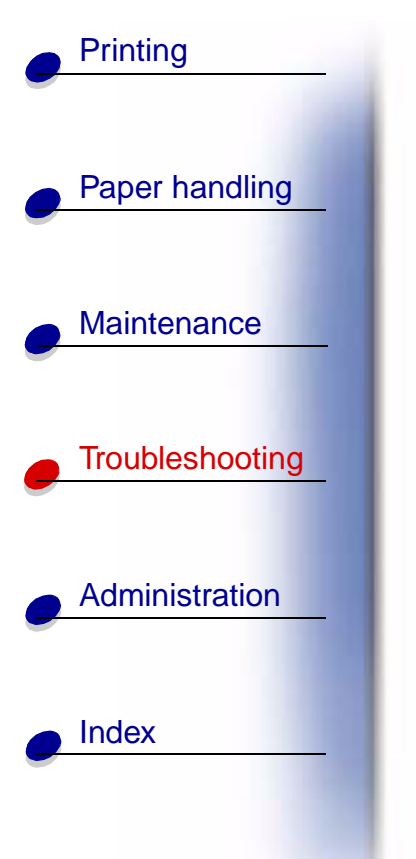

#### Box M Full

What this message means:

The hole punch box is full.

What you can do:

Empty the hole punch box.

See also:

Emptying the hole punch box

## <u>A B C D E F G H I J K L M N O P Q R S T U V W X Y Z 0 1 2 3 4 5 6 7 8 9</u>

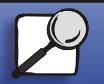

www.lexmark.com

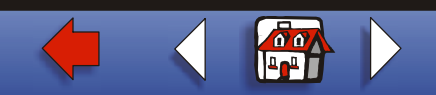

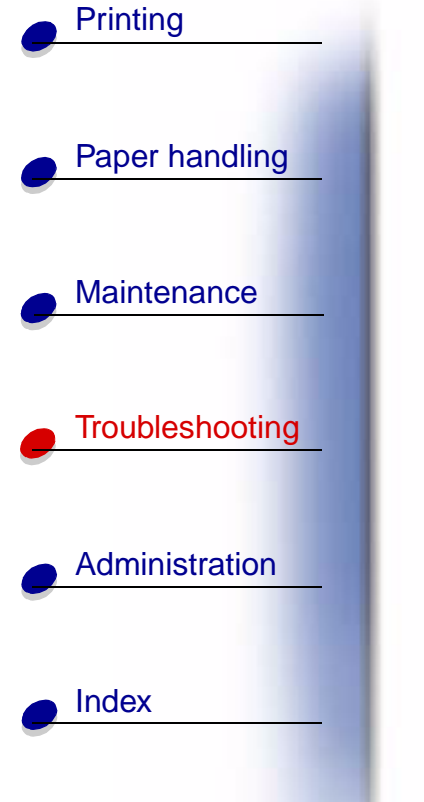

#### Box M Missing

#### What this message means:

The hole punch box is either not installed, or is installed incorrectly.

#### What you can do:

Install the hole punch box.

See also:

#### Emptying the hole punch box

## <u>A B C D E F G H I J K L M N O P Q R S T U V W X Y Z 0 1 2 3 4 5 6 7 8 9</u>

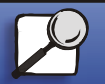

www.lexmark.com

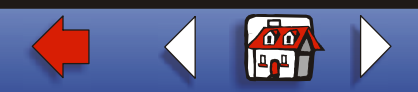

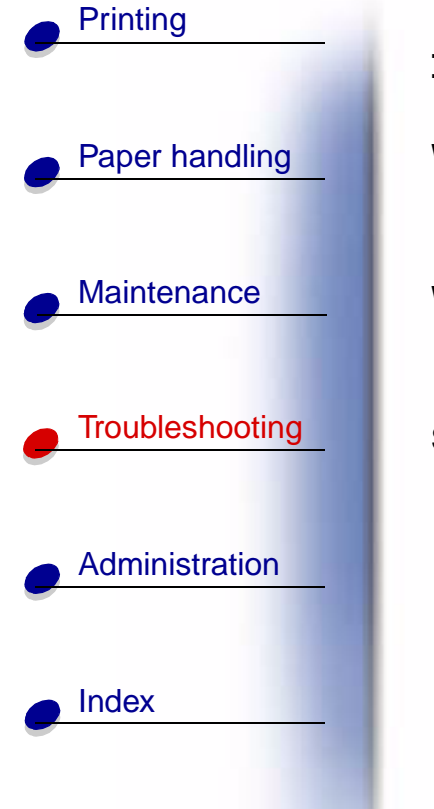

#### Box M Near Full

What this message means:

The hole punch box is almost full.

What you can do:

Empty the hole punch box.

See also:

Emptying the hole punch box

## <u>A B C D E F G H I J K L M N O P Q R S T U V W X Y Z 0 1 2 3 4 5 6 7 8 9</u>

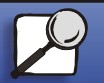

www.lexmark.com

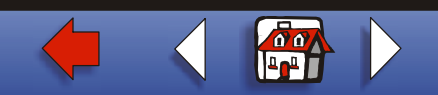

## Printing Paper handling Maintenance Troubleshooting Administration Index

#### Busy

#### What this message means:

The printer is busy receiving, processing, or printing data.

#### What you can do:

- Wait for the message to clear.
- Press Menu to open the Job Menu and cancel the current job.

#### <u>A B C D E F G H I J K L M N O P Q R S T U V W X Y Z</u> 0 1 2 3 4 5 6 7 8 9

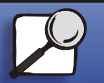

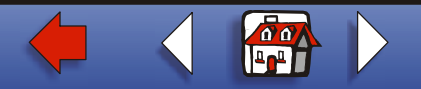

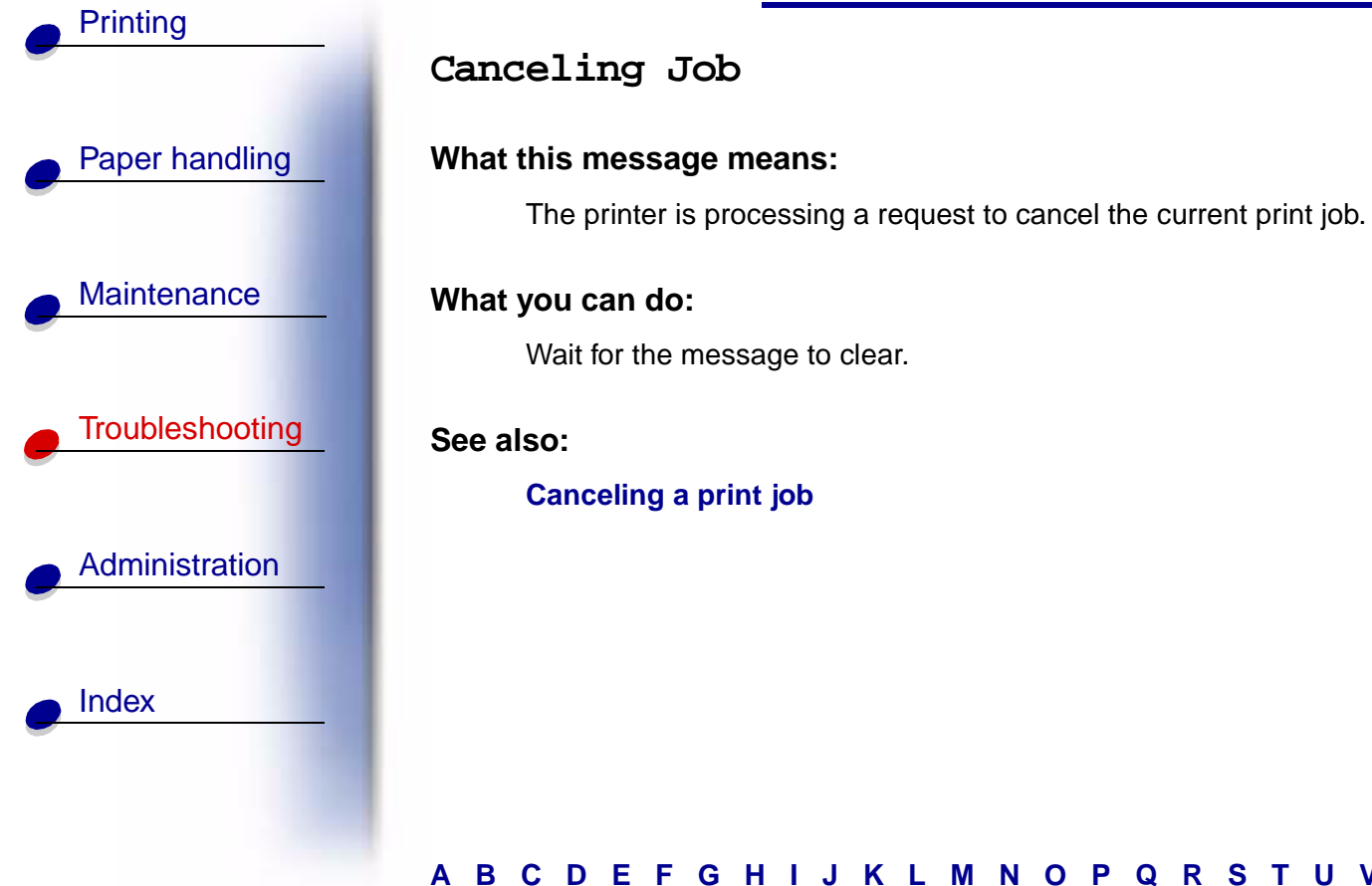

#### A B C D E F G H I J K L M N O P Q R S T U V W X Y Z 0 1 2 3 4 5 6 7 8 9

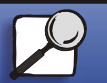

www.lexmark.com

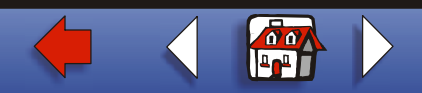

# Printing Paper handling Maintenance Troubleshooting Administration Index

#### Change Tray <x>

#### What this message means:

The printer is requesting different paper than what is loaded in the specified tray or defined by the Paper Size or Paper Type settings for that tray.

#### What you can do:

- Load paper of the requested size and type in the tray specified on the display. The printer automatically clears the message and continues printing the job.
- Press **Select** to clear the message and continue printing on the paper currently loaded in the tray.
- Press Menu to open the Job Menu and cancel the current job.

#### See also:

Paper Size; Paper Type; Loading the trays; Cancel Job; Canceling Job

## <u>A B C D E F G H I J K L M N O P Q R S T U V W X Y Z 0 1 2 3 4 5 6 7 8 9</u>

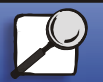

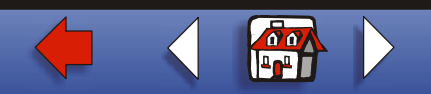

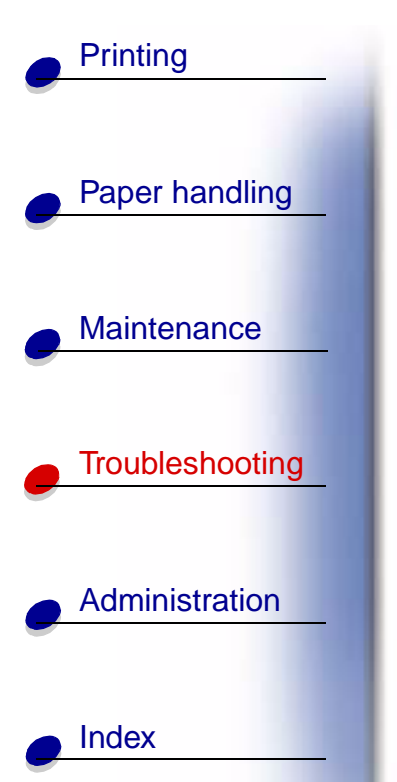

Check Finisher Installation

#### What this message means:

The optional finisher is detached from the printer.

#### What you can do:

Make sure the optional finisher is properly attached. Refer to the *Setup Guide* for information on installing a finisher.

#### See also:

Setup Guide

## <u>A B C D E F G H I J K L M N O P Q R S T U V W X Y Z 0 1 2 3 4 5 6 7 8 9</u>

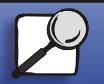

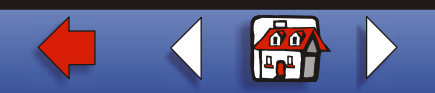

| Understanding | printer messages | 17 |
|---------------|------------------|----|
|---------------|------------------|----|

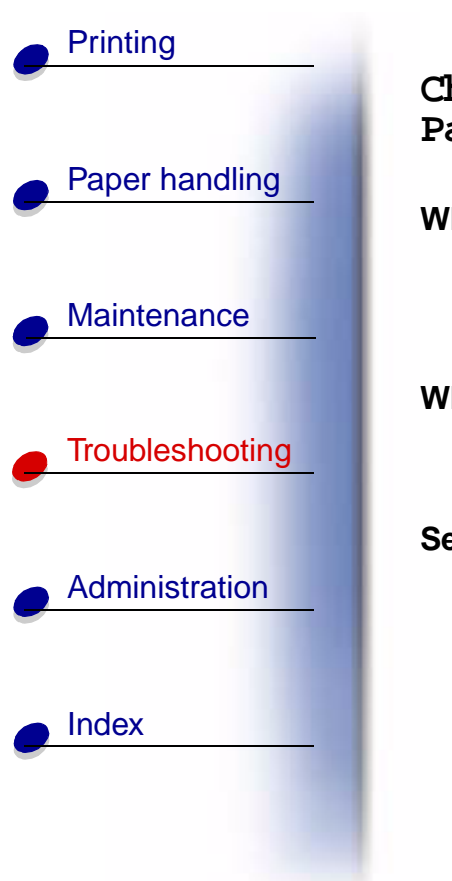

Check <source> Paper Guide

#### What this message means:

The guide in the specified tray is set incorrectly or the print media is loaded incorrectly.

#### What you can do:

Move the guide to the proper position or load the print media correctly.

#### See also:

Loading the trays; Loading the multipurpose feeder; Loading the envelope feeder

## <u>A B C D E F G H I J K L M N O P Q R S T U V W X Y Z 0 1 2 3 4 5 6 7 8 9</u>

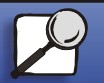

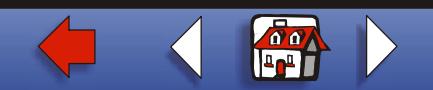

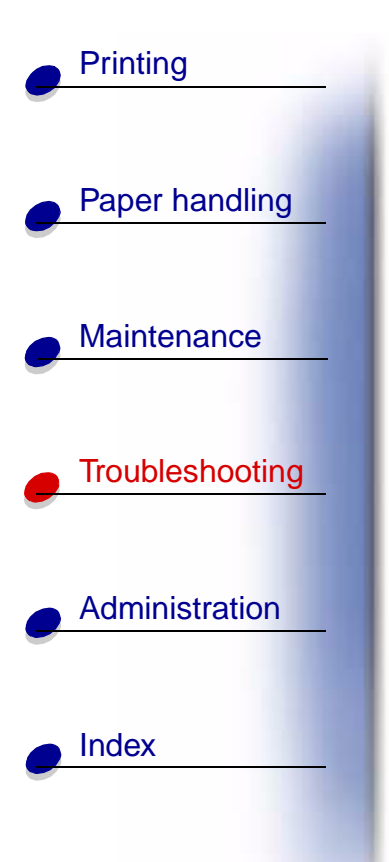

Clearing Job Accounting Stat

#### What this message means:

The printer is deleting all job statistics stored on the hard disk.

#### What you can do:

Wait for the message to clear.

## <u>A B C D E F G H I J K L M N O P Q R S T U V W X Y Z 0 1 2 3 4 5 6 7 8 9</u>

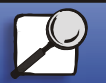

www.lexmark.com

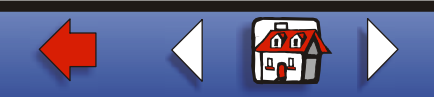

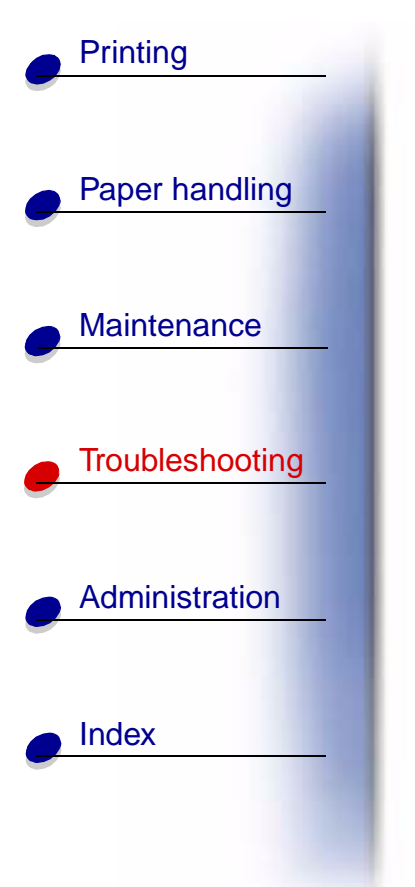

Close Cover <x>

What this message means:

The specified cover is open.

#### What you can do:

Close the cover to clear the message. Look for a label on the printer to help you locate the cover specified in the message.

See also:

Message maps

## <u>A B C D E F G H I J K L M N O P Q R S T U V W X Y Z 0 1 2 3 4 5 6 7 8 9</u>

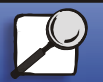

www.lexmark.com

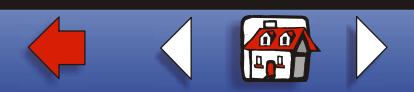

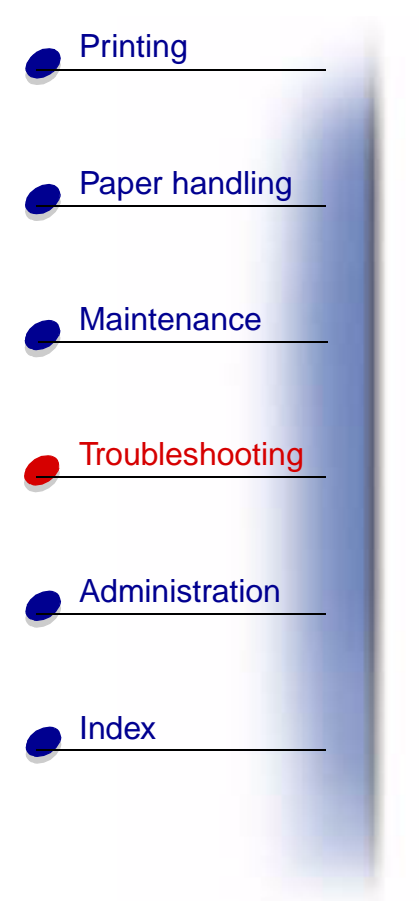

#### Close Deflector G

#### What this message means:

The plastic deflector (Deflector G) on the finisher is open.

#### What you can do:

Close the deflector to clear the message. Use the label on the printer to locate Deflector G.

#### See also:

#### Message maps; Clearing jams from the optional finisher

## <u>A B C D E F G H I J K L M N O P Q R S T U V W X Y Z 0 1 2 3 4 5 6 7 8 9</u>

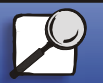

www.lexmark.com

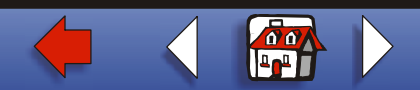

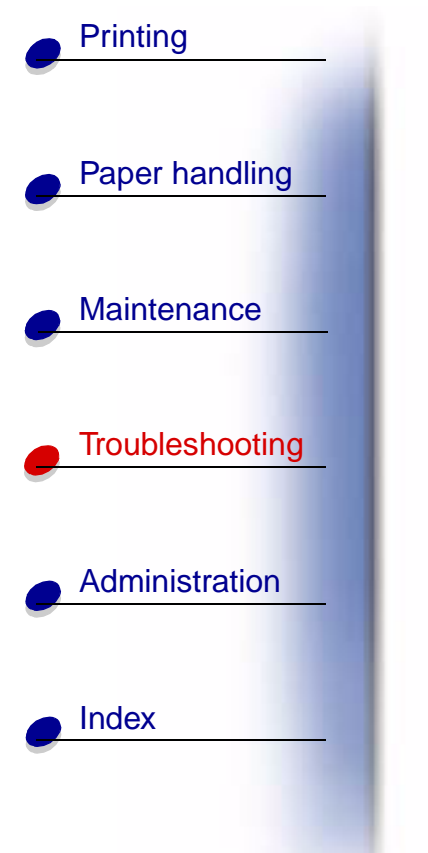

Close Door <x>

#### What this message means:

The specified door is open.

#### What you can do:

Close the door to clear the message. Look for a label on the printer to help you locate the door specified in the message.

See also:

Message maps

## <u>A B C D E F G H I J K L M N O P Q R S T U V W X Y Z 0 1 2 3 4 5 6 7 8 9</u>

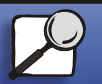

www.lexmark.com

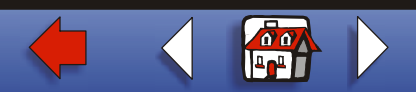

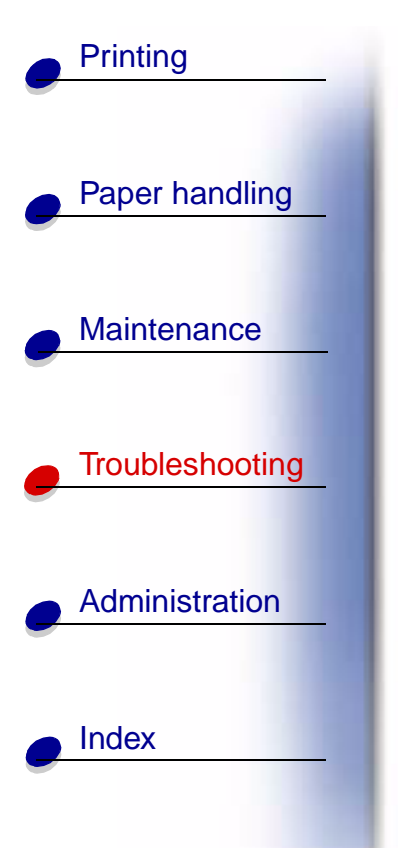

#### Defragmenting

#### What this message means:

The printer is defragmenting the flash memory to reclaim storage space occupied by deleted resources.

#### What you can do:

Wait for the message to clear.

Warning: Do not turn the printer off while this message is displayed.

## <u>A B C D E F G H I J K L M N O P Q R S T U V W X Y Z 0 1 2 3 4 5 6 7 8 9</u>

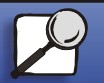

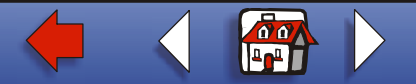

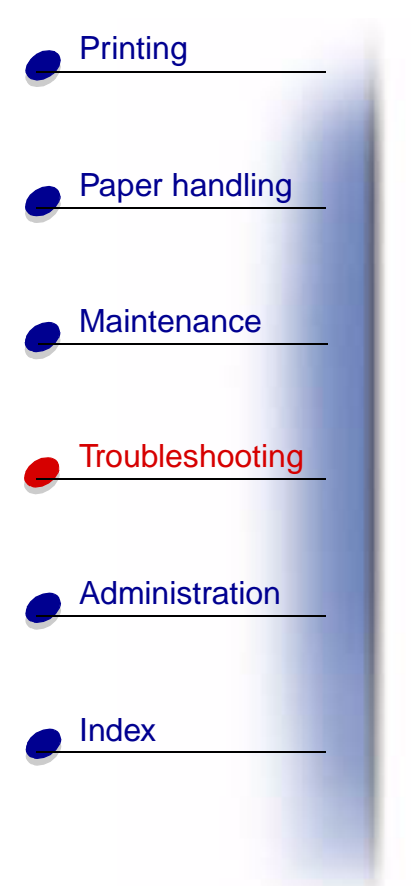

#### Delete All Jobs

#### What this message means:

The printer is requesting confirmation to delete all held jobs.

#### What you can do:

- Press Go to continue. The printer deletes all held jobs.
- Press Stop to cancel the operation.

#### See also:

#### Printing and deleting held jobs

## <u>A B C D E F G H I J K L M N O P Q R S T U V W X Y Z 0 1 2 3 4 5 6 7 8 9</u>

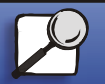

www.lexmark.com

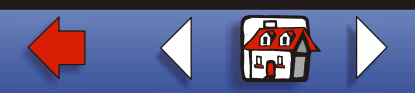

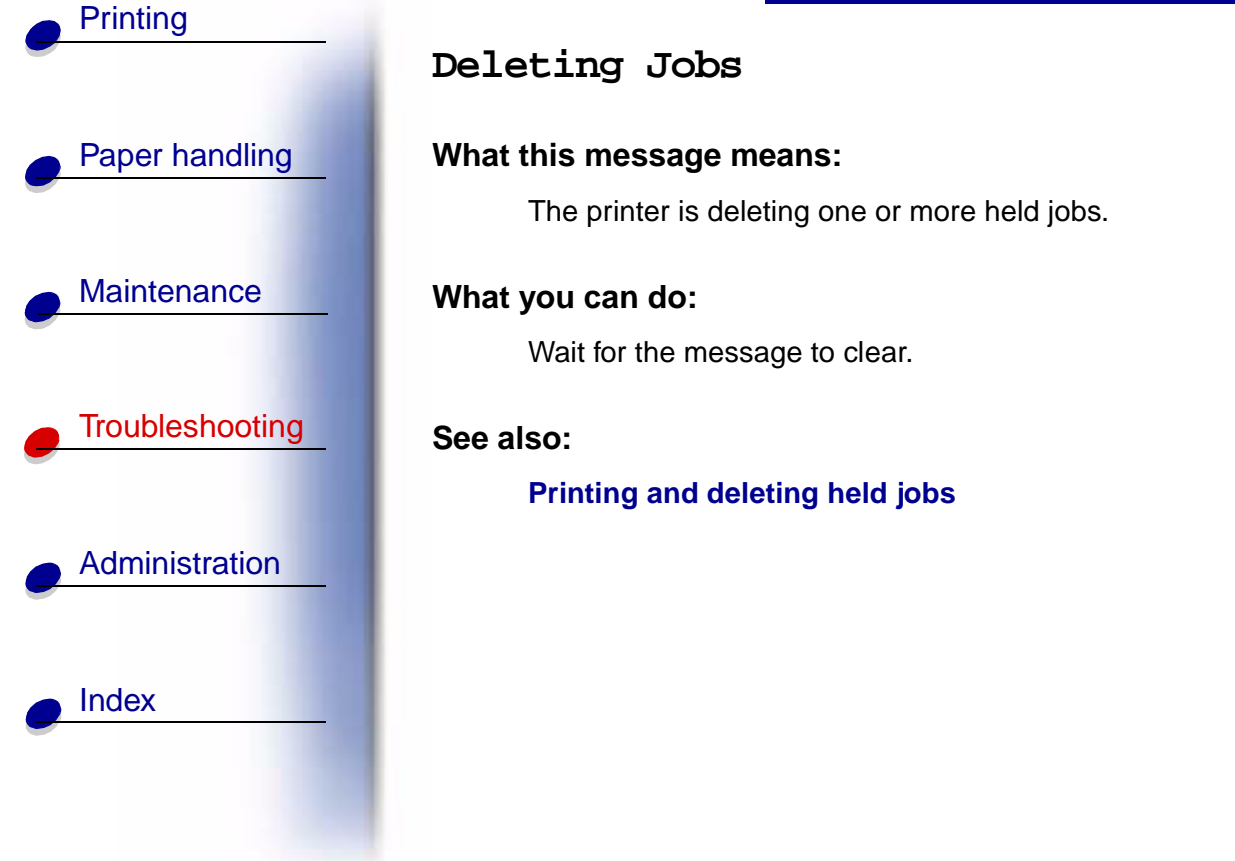

## <u>A B C D E F G H I J K L M N O P Q R S T U V W X Y Z 0 1 2 3 4 5 6 7 8 9</u>

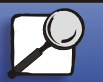

www.lexmark.com

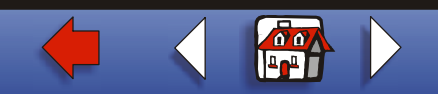

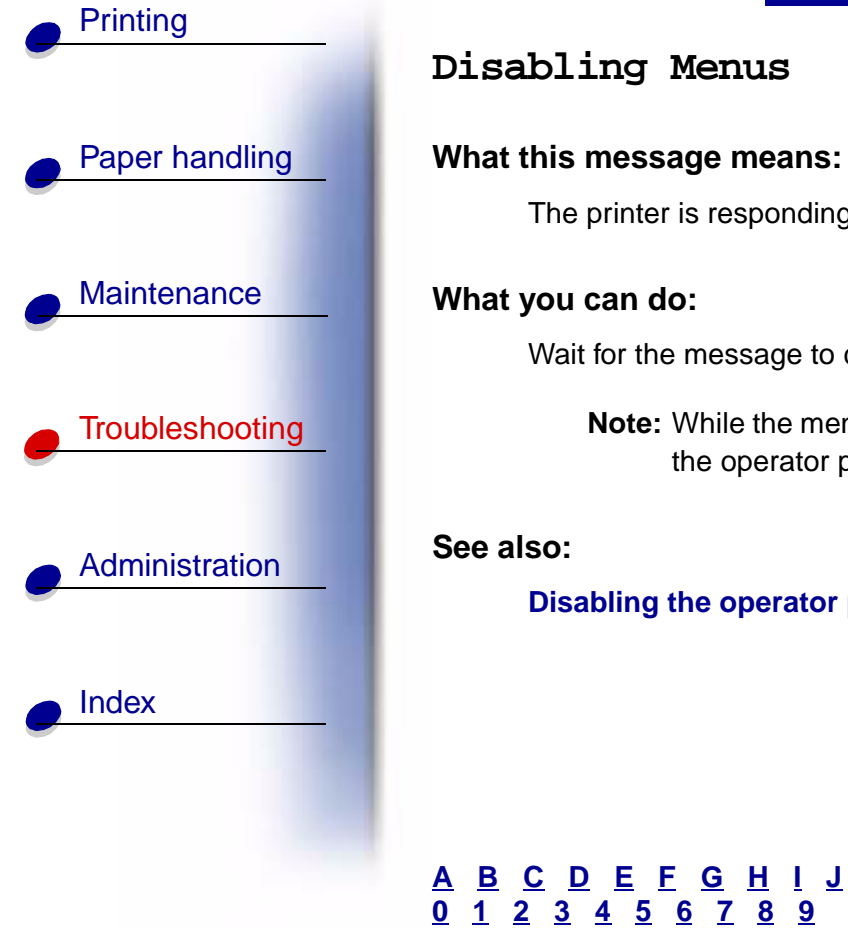

The printer is responding to a request to disable the menus.

Wait for the message to clear.

**Note:** While the menus are disabled, you cannot change the printer settings from the operator panel.

Disabling the operator panel menus

## <u>A B C D E F G H I J K L M N O P Q R S T U V W X Y Z 0 1 2 3 4 5 6 7 8 9</u>

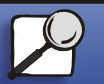

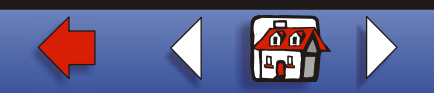

# Printing Paper handling

Maintenance

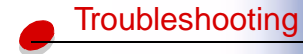

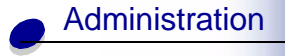

Index

Disk Corrupted. Reformat?

#### What this message means:

The printer has attempted a disk recovery process and cannot repair the disk. The disk cannot be used unless it is reformatted.

#### What you can do:

- Press Go. All disk data will be lost when the disk is reformatted.
- Press **Stop** to clear the message without reformatting the disk. **Disk Recovery** may be displayed again and the printer will attempt to recover the disk.

#### See also:

#### Disk Recovery x/5 yyy%

## <u>A B C D E F G H I J K L M N O P Q R S T U V W X Y Z 0 1 2 3 4 5 6 7 8 9</u>

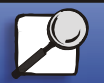

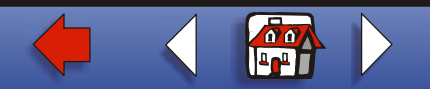

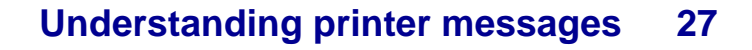

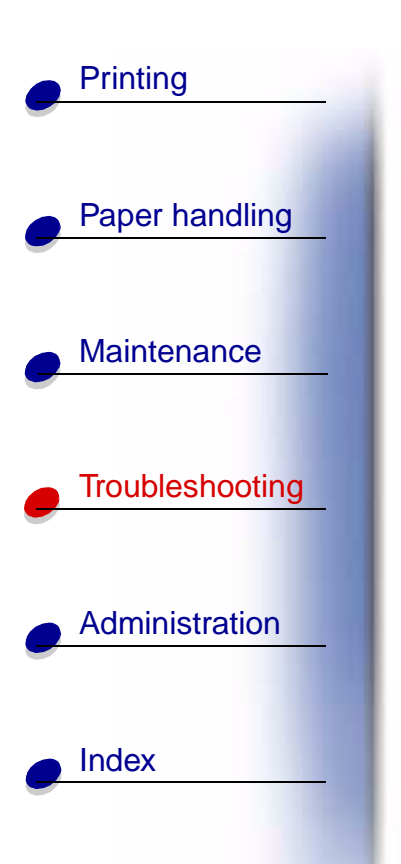

Disk Recovery x/5 yyy%

#### What this message means:

The printer is attempting to recover the hard disk after finding errors on it. The disk recovery takes place in five phases. The second line on the operator panel shows the percent complete of the current phase.

Note: Errors can occur if the printer is powered off while writing to the disk.

#### What you can do:

- Wait for the message to clear. No button actions are possible while this message is displayed.
- To avoid this error in the future, do not turn off the printer unless **Ready** is displayed.

## <u>A B C D E F G H I J K L M N O P Q R S T U V W X Y Z 0 1 2 3 4 5 6 7 8 9</u>

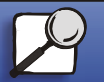

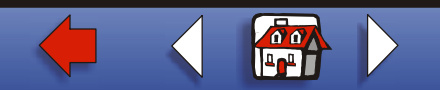

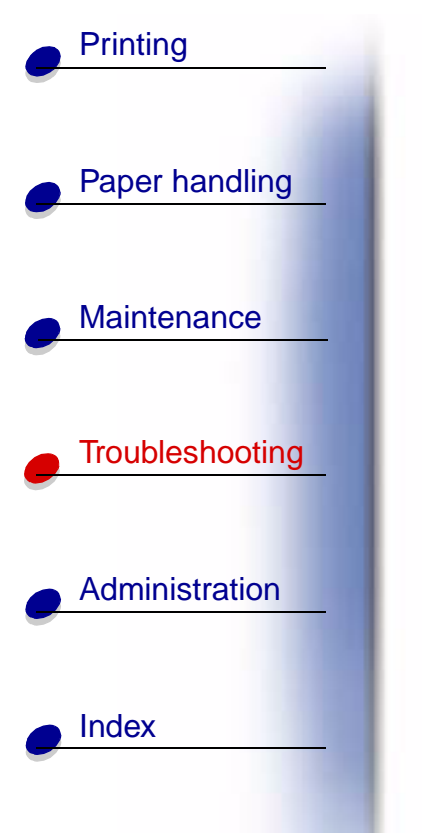

Empty Box M

What this message means:

The hole punch box is full.

What you can do:

Empty the hole punch box.

See also:

Emptying the hole punch box

## <u>A B C D E F G H I J K L M N O P Q R S T U V W X Y Z 0 1 2 3 4 5 6 7 8 9</u>

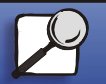

www.lexmark.com

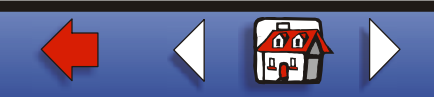

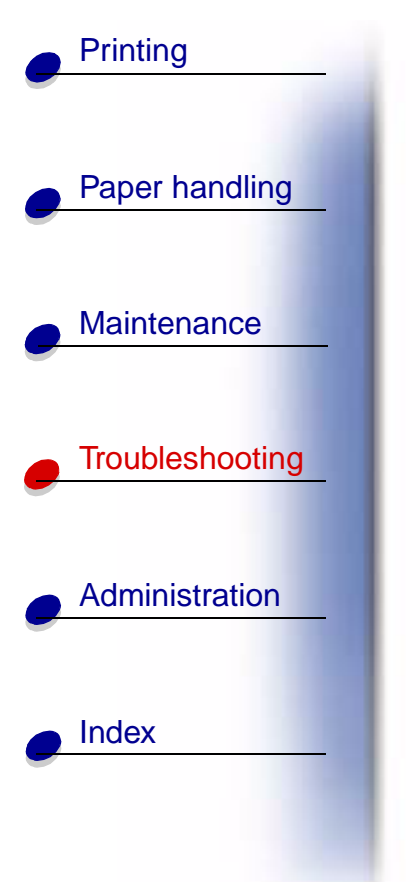

#### Enabling Menus

#### What this message means:

The printer is responding to a request to make the menus available to all users.

#### What you can do:

Wait for the message to clear, and then press **Menu** to view the menus from the operator panel.

See also:

#### **Enabling the menus**

## <u>A B C D E F G H I J K L M N O P Q R S T U V W X Y Z 0 1 2 3 4 5 6 7 8 9</u>

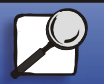

www.lexmark.com

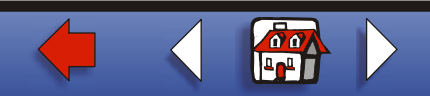

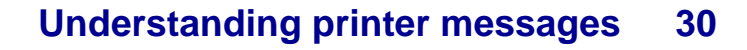

#### Energy Conserve SAVED

#### What this message means:

Someone has changed the Energy Conserve setting in the Config Menu. This setting determines the values available for the Power Saver menu item.

#### What you can do:

- Wait for the message to clear.
- Open the Power Saver menu item in the Setup Menu to verify the current default setting or select a new setting.

#### See also:

Power Saver; Disabling Power Saver; Technical Reference

## <u>A B C D E F G H I J K L M N O P Q R S T U V W X Y Z 0 1 2 3 4 5 6 7 8 9</u>

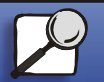

Index

Printing

Paper handling

Maintenance

Troubleshooting

Administration

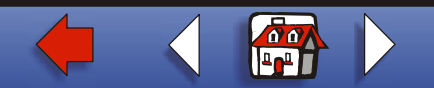

#### Enter PIN:

=

#### What this message means:

The printer is waiting for you to enter your four-digit personal identification number (PIN).

#### What you can do:

Use the operator panel buttons to enter the PIN you identified in the driver when you sent the confidential job to the printer.

#### See also:

Entering a personal identification number (PIN)

## <u>A B C D E F G H I J K L M N O P Q R S T U V W X Y Z 0 1 2 3 4 5 6 7 8 9</u>

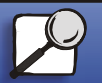

Index

Printing

Paper handling

Maintenance

Troubleshooting

Administration

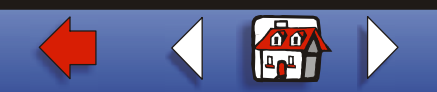

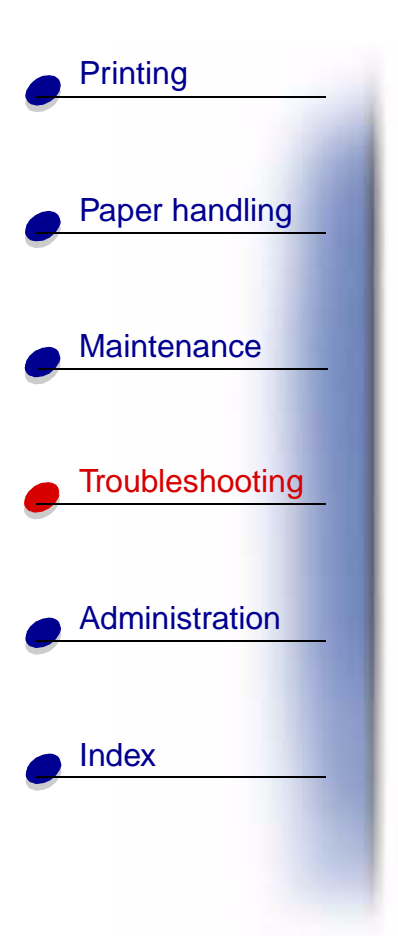

#### Fax <x>

#### What this message means:

The printer is processing an incoming fax.

#### What you can do:

Wait for the message to clear.

## <u>A B C D E F G H I J K L M N O P Q R S T U V W X Y Z 0 1 2 3 4 5 6 7 8 9</u>

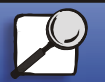

www.lexmark.com

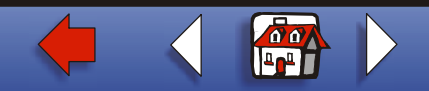

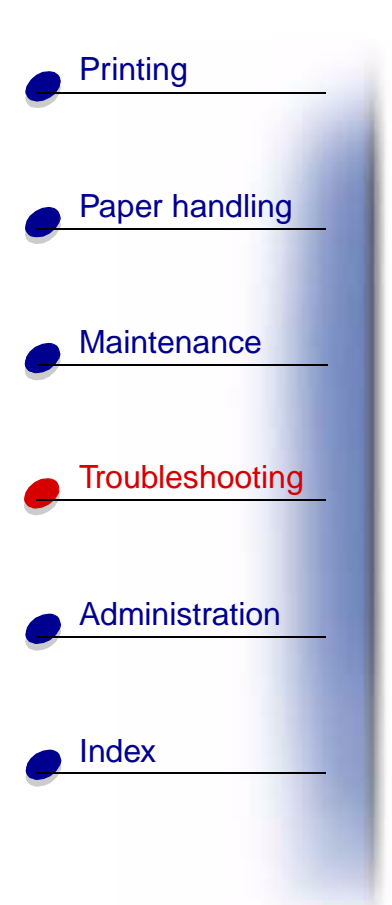

#### Flushing Buffer

#### What this message means:

The printer is flushing corrupted print data and discarding the current print job.

#### What you can do:

Wait for the message to clear.

## <u>A B C D E F G H I J K L M N O P Q R S T U V W X Y Z 0 1 2 3 4 5 6 7 8 9</u>

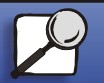

www.lexmark.com

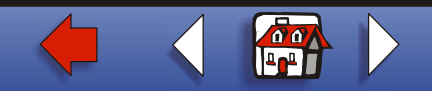

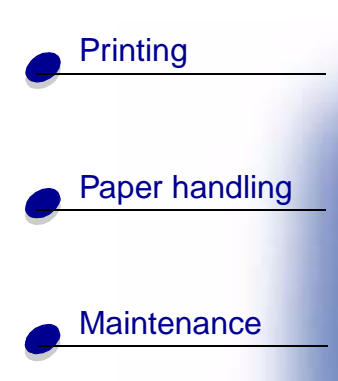

| Troubleshooting |
|-----------------|
|                 |

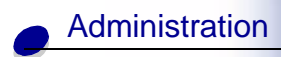

Index

Formatting Disk yyy%

Formatting Disk DO NOT POWER OFF

#### What this message means:

The printer is formatting the hard disk. Since formatting the disk may take longer in some cases, the second line may show the percent complete.

#### What you can do:

Wait for the message to clear.

Warning: Do not turn the printer off while this message is displayed.

#### <u>A B C D E F G H I J K L M N O P Q R S T U V W X Y Z</u> 0 1 2 3 4 5 6 7 8 9

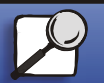

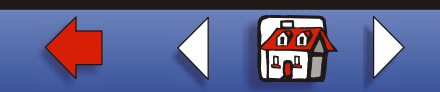

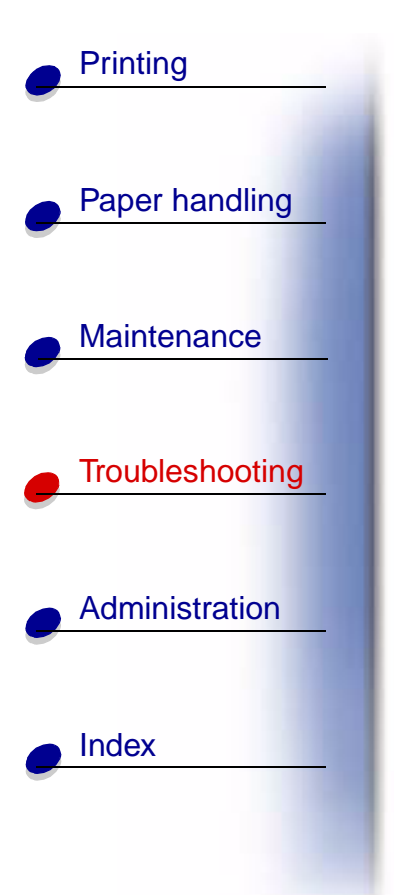

Formatting Flash

#### What this message means:

The printer is formatting the flash memory.

#### What you can do:

Wait for the message to clear.

Warning: Do not turn the printer off while this message is displayed.

## <u>A B C D E F G H I J K L M N O P Q R S T U V W X Y Z 0 1 2 3 4 5 6 7 8 9</u>

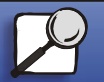

www.lexmark.com

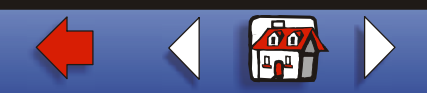

## Held Jobs may be lost

#### What this message means:

The printer memory is too full to continue processing print jobs.

#### What you can do:

- Press **Go** to clear the message and continue printing. The printer frees memory by deleting the oldest held job and continues deleting held jobs until there is enough printer memory to process the job.
- Press **Stop** to clear the message without deleting any held jobs. The current job may not print correctly.
- Press Menu to open the Job Menu and cancel the current job.

## <u>A B C D E F G H I J K L M N O P Q R S T U V W X Y Z 0 1 2 3 4 5 6 7 8 9</u>

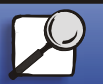

Index

Printing

Paper handling

Maintenance

Troubleshooting

Administration

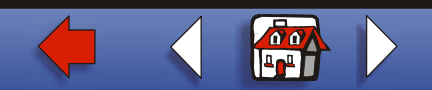
### Understanding printer messages 37

- To avoid this error in the future:
  - Delete fonts, macros, and other data stored in printer memory.
  - Install more printer memory.

Note: The messages 37 Insufficient Memory and Held Jobs may be lost alternate on the display.

See also:

Using the Print and Hold function; 37 Insufficient Memory

### <u>A B C D E F G H I J K L M N O P Q R S T U V W X Y Z 0 1 2 3 4 5 6 7 8 9</u>

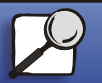

Index

Printing

Paper handling

Maintenance

Troubleshooting

Administration

www.lexmark.com

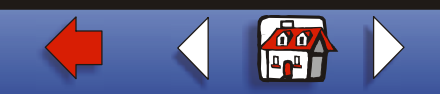

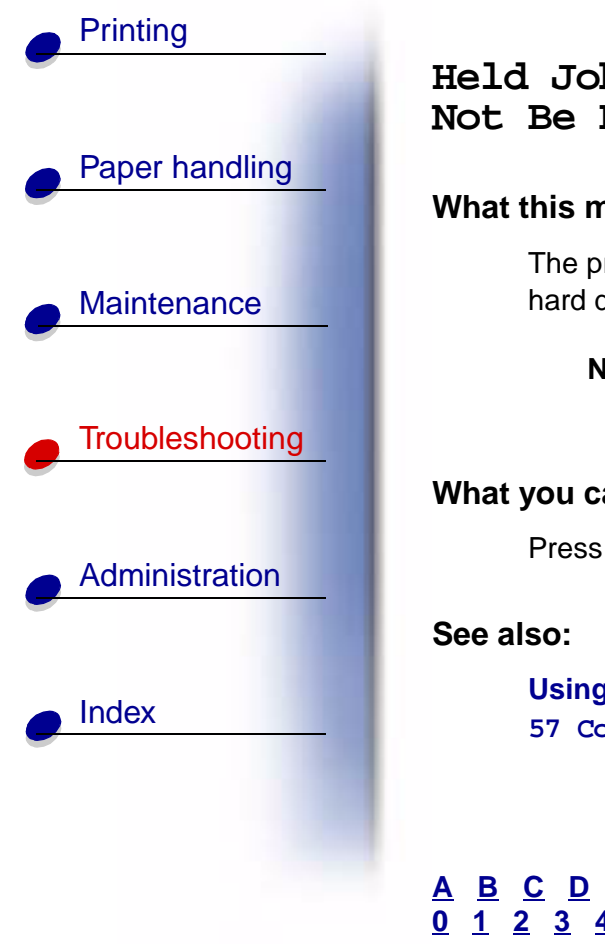

Held Jobs May Not Be Restored

#### What this message means:

The printer was unable to restore some or all of the confidential or held jobs on the hard disk.

Note: This message may alternate with 37 Insufficient Memory or 57 Configuration Change.

#### What you can do:

Press Go to clear the message.

Using the Print and Hold function; 37 Insufficient Memory; 57 Configuration Change

### <u>A B C D E F G H I J K L M N O P Q R S T U V W X Y Z 0 1 2 3 4 5 6 7 8 9</u>

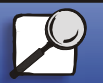

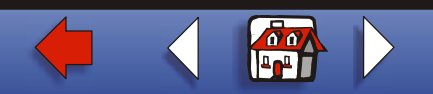

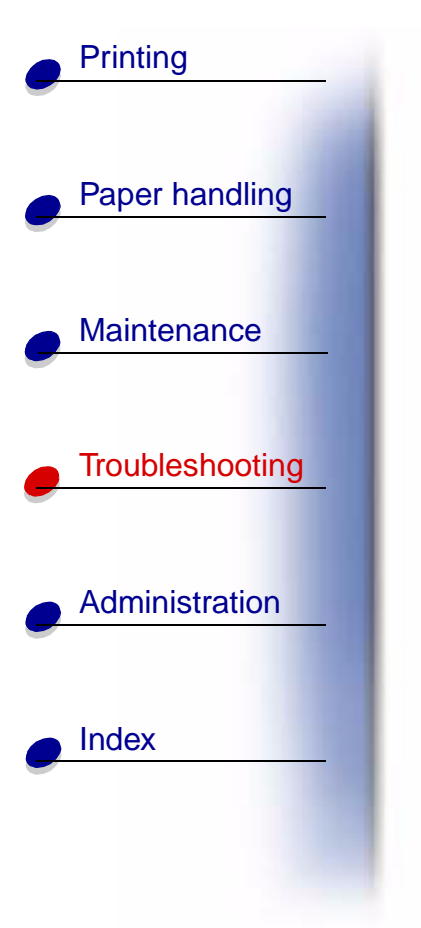

Infrared <x>

### What this message means:

An infrared interface is the active communication link.

# <u>A B C D E F G H I J K L M N O P Q R S T U V W X Y Z 0 1 2 3 4 5 6 7 8 9</u>

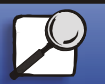

www.lexmark.com

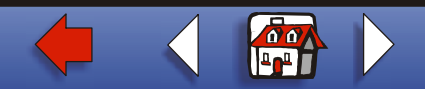

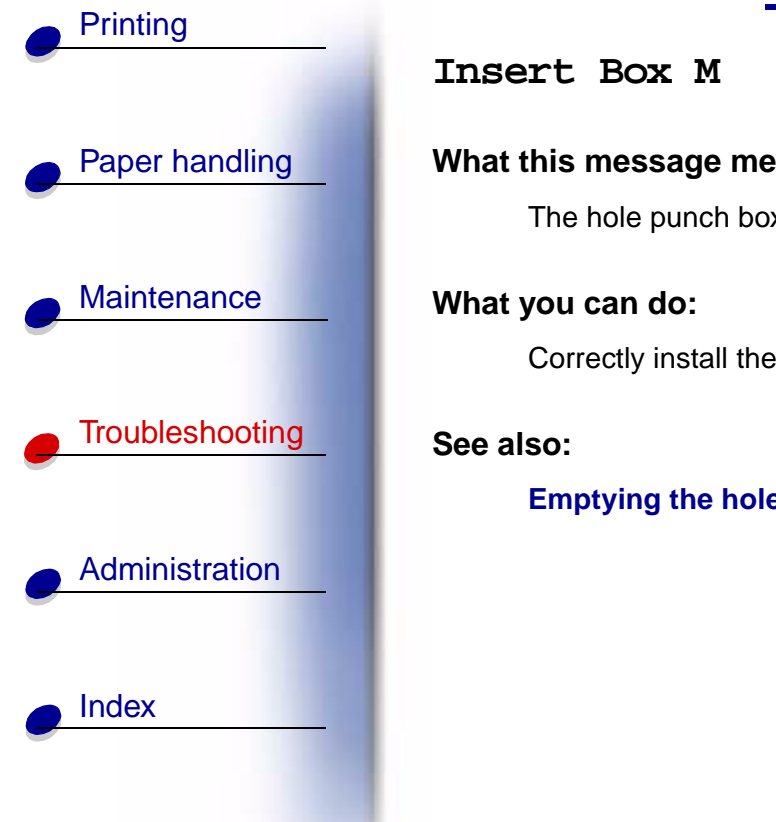

### What this message means:

The hole punch box is either not installed, or is installed incorrectly.

Correctly install the hole punch box to clear the message.

### Emptying the hole punch box

# <u>A B C D E F G H I J K L M N O P Q R S T U V W X Y Z 0 1 2 3 4 5 6 7 8 9</u>

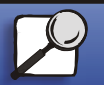

www.lexmark.com

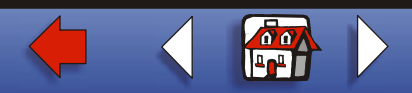

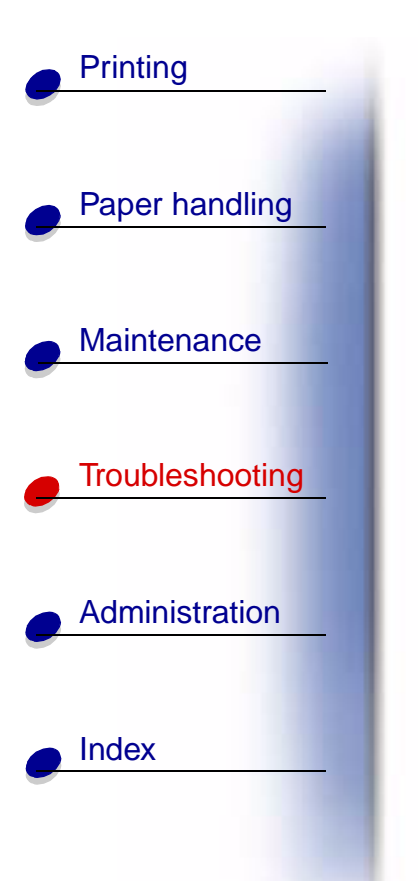

Insert Print Cartridge

#### What this message means:

The print cartridge is either not installed, or is installed incorrectly.

### What you can do:

Correctly install the print cartridge to clear the message.

See also:

### Installing the new print cartridge

# <u>A B C D E F G H I J K L M N O P Q R S T U V W X Y Z 0 1 2 3 4 5 6 7 8 9</u>

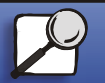

www.lexmark.com

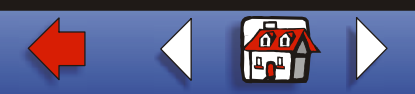

Insert Staple Cartridge

#### What this message means:

The staple cartridge is either not installed, or is installed incorrectly.

### What you can do:

- Correctly install the staple cartridge to clear the message.
- Press **Go** to clear the message and continue printing without stapling.

**Note:** If you choose to ignore the message, the printer handles the job as if the stapler is out of staples. If the **Load Staples** message appears, press **Go** again to ignore the message and print the job without stapling it.

#### See also:

### Replacing a staple cartridge

# <u>A B C D E F G H I J K L M N O P Q R S T U V W X Y Z 0 1 2 3 4 5 6 7 8 9</u>

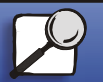

Index

Printing

Paper handling

Maintenance

Troubleshootina

Administration

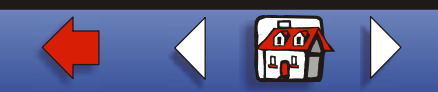

### Understanding printer messages 43

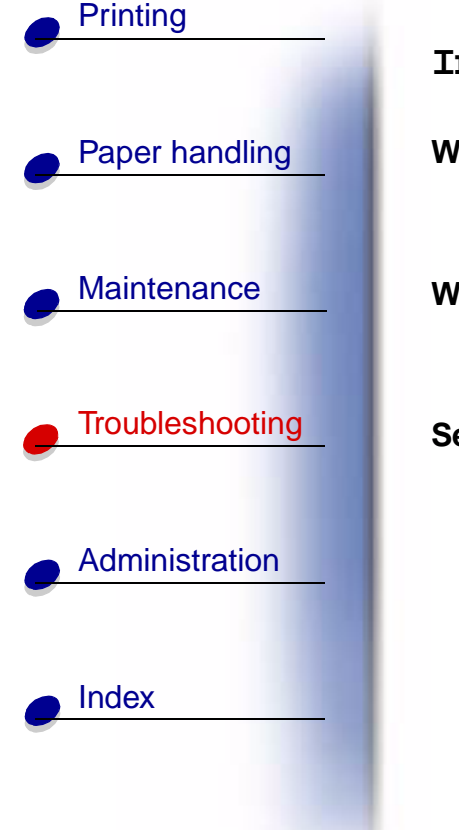

Insert Tray <x>

#### What this message means:

The specified tray is either missing or not fully inserted.

### What you can do:

Insert the specified tray completely.

See also:

### Loading the trays

### <u>A B C D E F G H I J K L M N O P Q R S T U V W X Y Z 0 1 2 3 4 5 6 7 8 9</u>

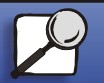

www.lexmark.com

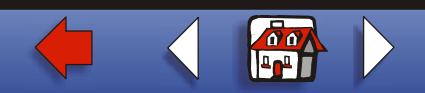

### Understanding printer messages 44

Invalid Network <x> Code

#### What this message means:

The code in an internal print server is not valid. The printer cannot receive and process jobs until valid code is programmed into the internal print server.

#### What you can do:

Download valid code to the printer internal print server.

Note: You can download network code while this message is displayed.

### <u>A B C D E F G H I J K L M N O P Q R S T U V W X Y Z 0 1 2 3 4 5 6 7 8 9</u>

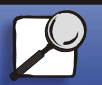

Index

Printing

Paper handling

Maintenance

Troubleshooting

Administration

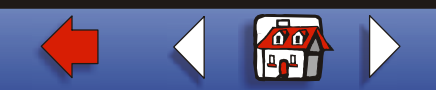

# Printing Paper handling Maintenance Troubleshooting Administration Index

### Load Env Feeder

### What this message means:

The printer is trying to feed envelopes from the envelope feeder. The printer detects it is empty.

### What you can do:

- Load envelopes of the size and type requested on the second line of the display. The printer automatically clears the message and continues printing the job.
- Press Menu to open the Job Menu and cancel the current job.

### See also:

#### Loading the envelope feeder

# <u>A B C D E F G H I J K L M N O P Q R S T U V W X Y Z 0 1 2 3 4 5 6 7 8 9</u>

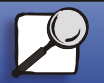

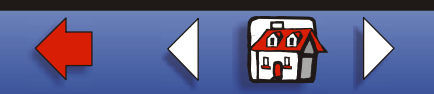

### Load Manual

#### What this message means:

A request for a manual feed job has been sent to the printer. The printer is ready for insertion of a single sheet into the manual feed slot.

### What you can do:

- Load a sheet of the paper specified on the second line of the display in the manual feed tray (multipurpose feeder).
- Press **Select** or **Go** to ignore the manual feed request and print on paper already installed in one of the input sources. If the printer finds a tray that has paper of the correct type and size, it feeds paper from that tray. If the printer cannot find a tray with the correct paper type and size, it prints on whatever paper is installed in the default input source.

# <u>A B C D E F G H I J K L M N O P Q R S T U V W X Y Z 0 1 2 3 4 5 6 7 8 9</u>

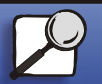

Index

Printing

Paper handling

Maintenance

Troubleshootina

Administration

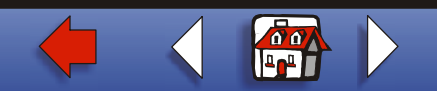

### Understanding printer messages 47

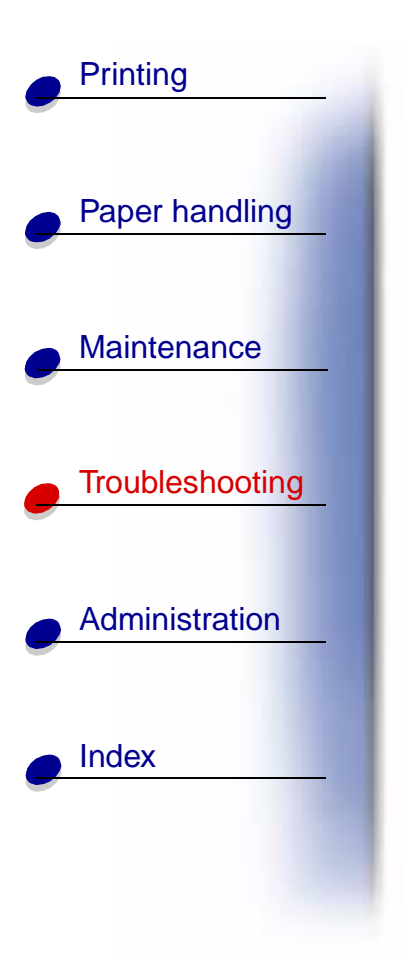

• Press Menu to open the Job Menu and cancel the current job.

See also:

Loading the multipurpose feeder

# <u>A B C D E F G H I J K L M N O P Q R S T U V W X Y Z 0 1 2 3 4 5 6 7 8 9</u>

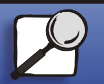

www.lexmark.com

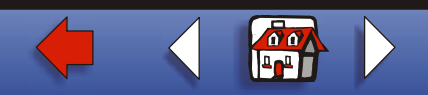

# Printing Paper handling Maintenance Troubleshooting Administration Index

### Load MP Feeder

### What this message means:

The printer is trying to feed paper from the multipurpose feeder. The printer detects it is empty.

### What you can do:

- Load a sheet of the paper specified on the second line of the display in the multipurpose feeder.
- Load paper of the size and type requested on the second line of the display. The printer automatically clears the message and continues printing the job.
- Press Menu to open the Job Menu and cancel the current job.

#### See also:

### Loading the multipurpose feeder

# <u>A B C D E F G H I J K L M N O P Q R S T U V W X Y Z 0 1 2 3 4 5 6 7 8 9</u>

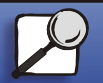

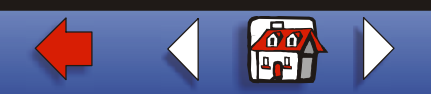

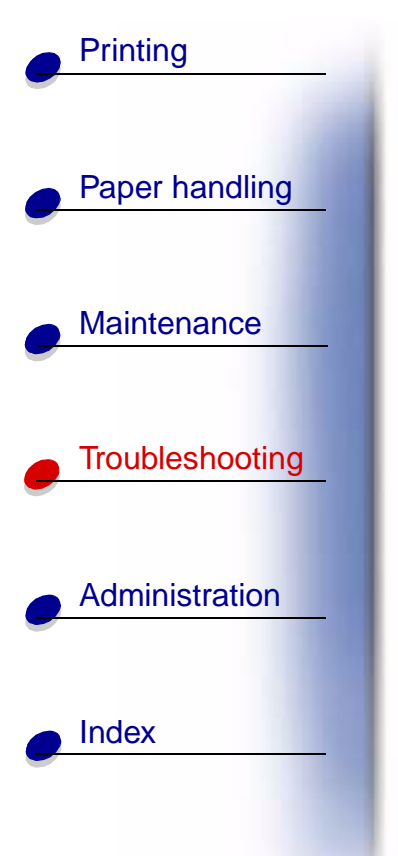

### Load Staples

### What this message means:

The printer is trying to staple a print job, but the stapler is empty.

### What you can do:

- Install a new staple cartridge in the stapler.
- Press Go to clear the message and continue printing without stapling.
- Press Menu to open the Job Menu and cancel the current job.

### See also:

### Replacing a staple cartridge

# <u>A B C D E F G H I J K L M N O P Q R S T U V W X Y Z 0 1 2 3 4 5 6 7 8 9</u>

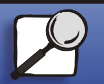

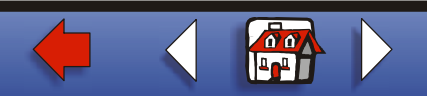

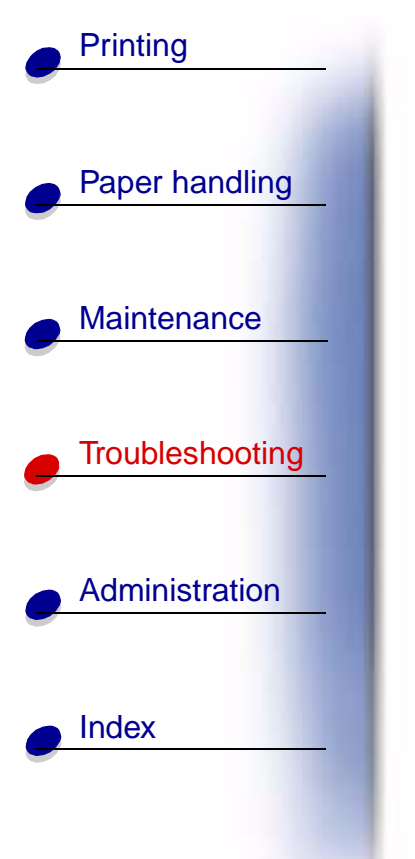

Load Tray <x>

### What this message means:

The printer is trying to feed paper from a source it detects is empty.

### What you can do:

- Load paper of the size and type requested on the second line of the display in the specified tray. The printer automatically clears the message and continues printing the job.
- Press Menu to open the Job Menu and cancel the current job.

### See also:

Loading the trays

# <u>A B C D E F G H I J K L M N O P Q R S T U V W X Y Z 0 1 2 3 4 5 6 7 8 9</u>

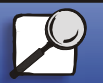

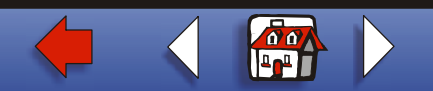

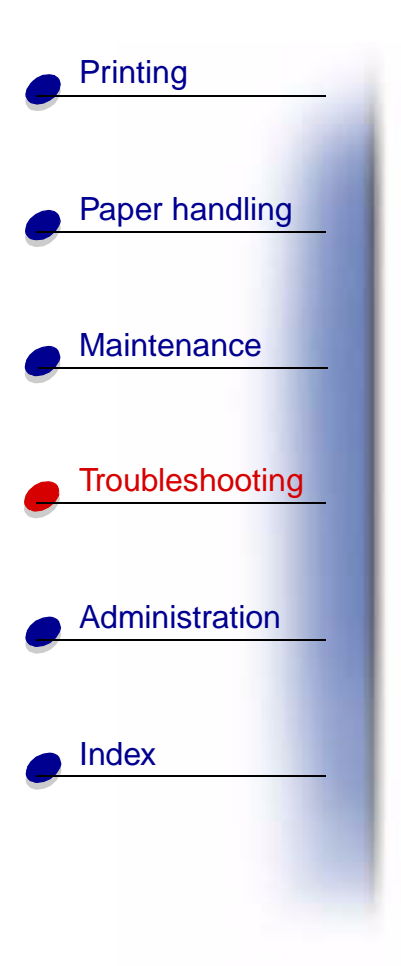

LocalTalk <x>

### What this message means:

A LocalTalk interface is the active communication link.

### <u>A B C D E F G H I J K L M N O P Q R S T U V W X Y Z 0 1 2 3 4 5 6 7 8 9</u>

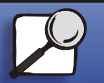

www.lexmark.com

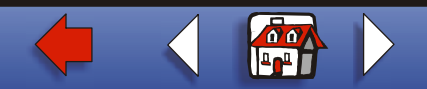

### Maintenance

### Paper handling

Printing

### Maintenance

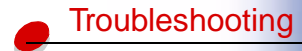

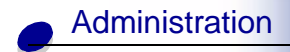

Index

### What this message means:

The printer requires replacement of routine maintenance items to maintain top performance and to avoid print quality and paper feed problems.

### What you can do:

Replace the maintenance items and reset the printer maintenance counter (if necessary).

#### See also:

Replacing the items in the maintenance kit; Replacing the fuser; Replacing the transfer roller; Replacing pick rollers

# <u>A B C D E F G H I J K L M N O P Q R S T U V W X Y Z 0 1 2 3 4 5 6 7 8 9</u>

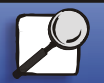

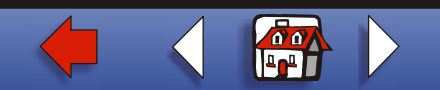

# Paper handling

Printing

Maintenance

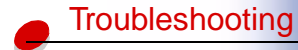

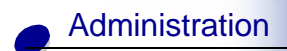

Index

### Menus Disabled

#### What this message means:

The printer menus are disabled. You cannot change the printer settings from the operator panel.

### What you can do:

You can still open the Job Menu to cancel a job that is printing or to select a confidential job or a held job that you want to print. If you need access to the printer menus, contact your network administrator.

### See also:

Disabling the operator panel menus

# <u>A B C D E F G H I J K L M N O P Q R S T U V W X Y Z 0 1 2 3 4 5 6 7 8 9</u>

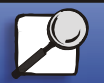

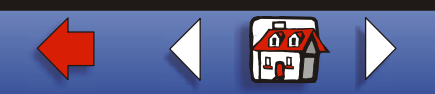

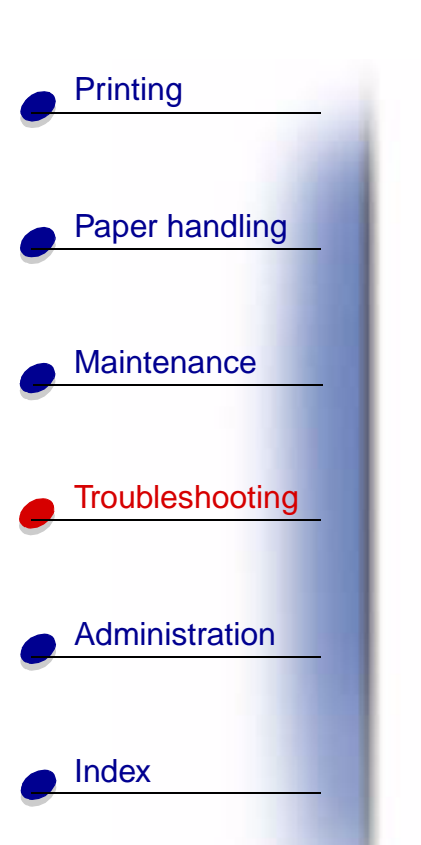

Network Card Busy

#### What this message means:

An internal print server (also called an internal network adapter or INA) is being reset.

### What you can do:

Wait for the message to clear.

# <u>A B C D E F G H I J K L M N O P Q R S T U V W X Y Z 0 1 2 3 4 5 6 7 8 9</u>

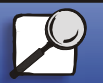

www.lexmark.com

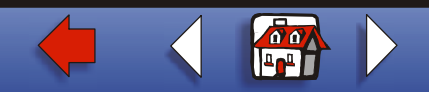

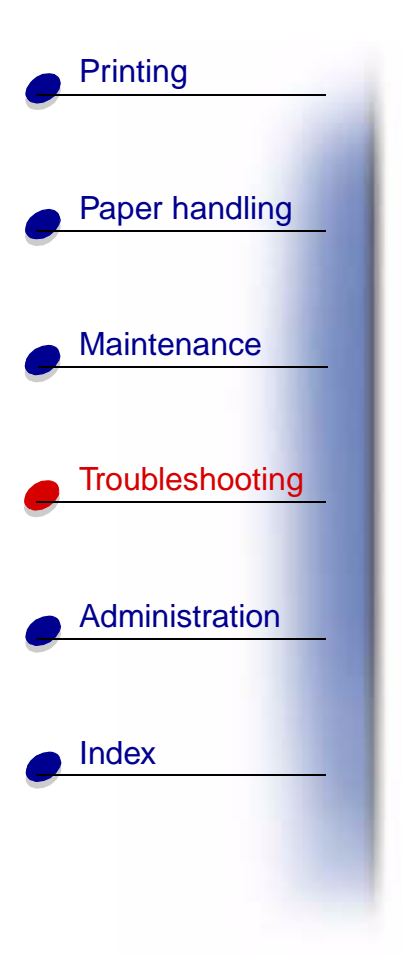

Network <x>

### What this message means:

A network interface is the active communication link.

# <u>A B C D E F G H I J K L M N O P Q R S T U V W X Y Z 0 1 2 3 4 5 6 7 8 9</u>

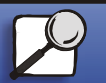

www.lexmark.com

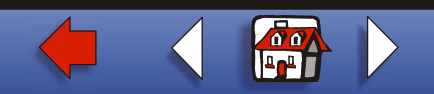

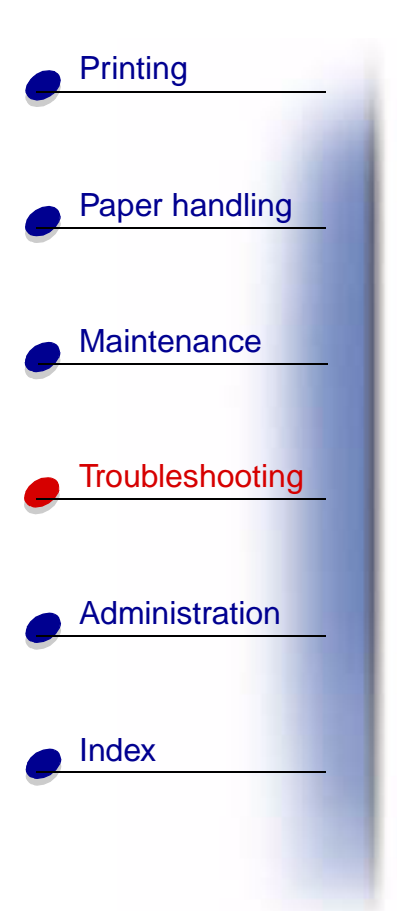

Network <x>.<y>

#### What this message means:

A network interface is the active communication link, where <x> represents the active communication link and <y> represents the channel.

# <u>A B C D E F G H I J K L M N O P Q R S T U V W X Y Z 0 1 2 3 4 5 6 7 8 9</u>

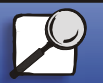

www.lexmark.com

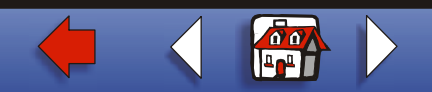

# Printing Paper handling Maintenance Troubleshooting Administration

No Jobs Found. Retry?

### What this message means:

The four-digit personal identification number (PIN) you entered is not associated with any confidential print job.

### What you can do:

- Press Go to enter another PIN.
- Press Stop to clear the PIN entry prompt.

### See also:

Entering a personal identification number (PIN)

# <u>A B C D E F G H I J K L M N O P Q R S T U V W X Y Z 0 1 2 3 4 5 6 7 8 9</u>

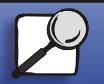

Index

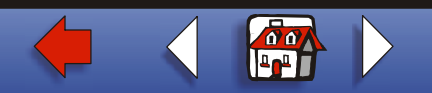

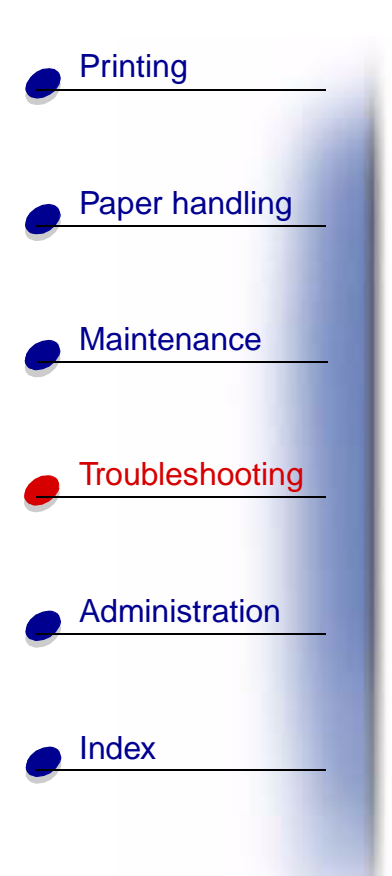

### Not Ready

### What this message means:

The printer is not ready to receive or process data. Someone pressed **Stop** to take the printer offline.

### What you can do:

Press Go to make the printer ready to receive jobs.

# <u>A B C D E F G H I J K L M N O P Q R S T U V W X Y Z 0 1 2 3 4 5 6 7 8 9</u>

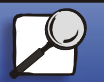

www.lexmark.com

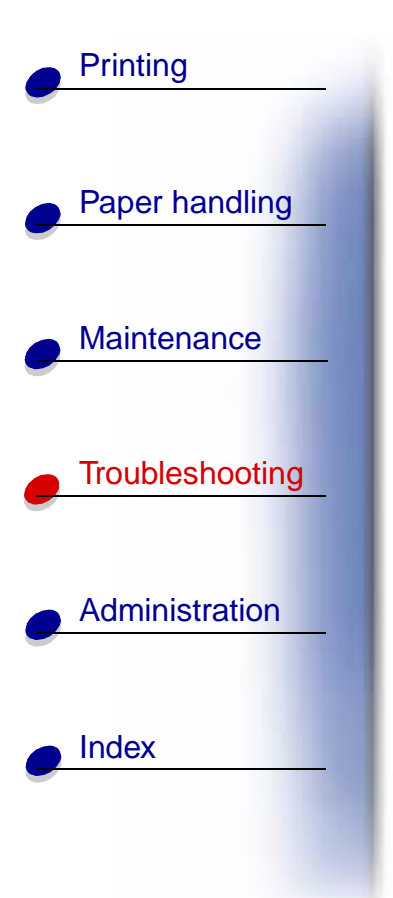

Ovrflow Bin Full

### What this message means:

The mailbox designated overflow bin is full.

### What you can do:

Remove the stack of paper from the bin to clear the message.

### <u>A B C D E F G H I J K L M N O P Q R S T U V W X Y Z 0 1 2 3 4 5 6 7 8 9</u>

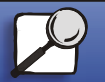

www.lexmark.com

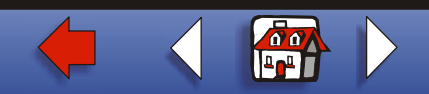

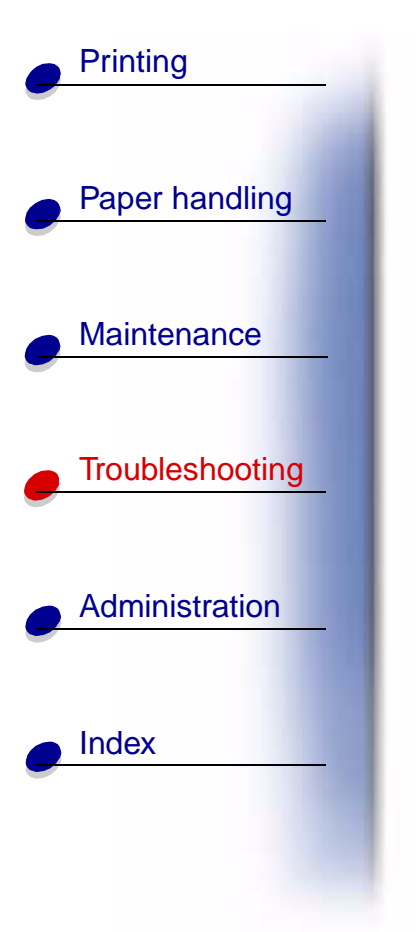

Parallel <x>

### What this message means:

A parallel interface is the active communication link.

# <u>A B C D E F G H I J K L M N O P Q R S T U V W X Y Z 0 1 2 3 4 5 6 7 8 9</u>

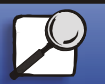

www.lexmark.com

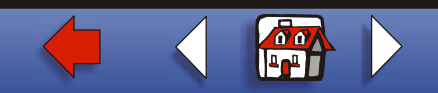

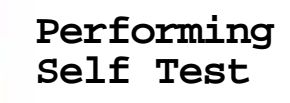

#### What this message means:

The printer is running the series of start-up tests it performs after it is turned on.

### What you can do:

Wait for the message to clear.

# <u>A B C D E F G H I J K L M N O P Q R S T U V W X Y Z 0 1 2 3 4 5 6 7 8 9</u>

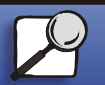

Index

Printing

Paper handling

Maintenance

Troubleshooting

Administration

www.lexmark.com

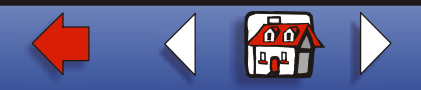

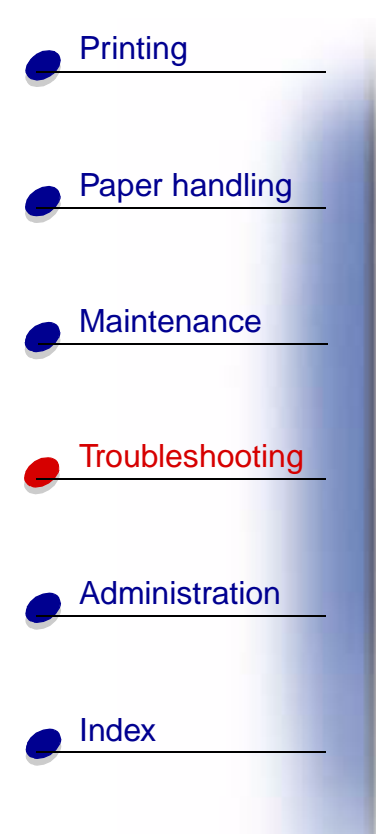

Power Saver

#### What this message means:

The printer is ready to receive and process data. It is reducing its electricity consumption while idle. If the printer remains inactive for the period of time specified in the Power Saver menu item, the **Power Saver** message replaces the **Ready** message.

### What you can do:

- Send a job to print.
- Press **Go** to quickly warm the printer to normal operating temperature and display the **Ready** message.

# <u>A B C D E F G H I J K L M N O P Q R S T U V W X Y Z 0 1 2 3 4 5 6 7 8 9</u>

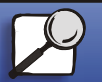

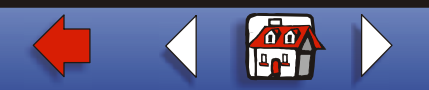

### Priming Failed, Retry

#### What this message means:

The printer failed to prepare the stapler to staple print jobs.

### What you can do:

- Press Go to try priming the stapler again.
- Make sure staples are loaded and there is no jam in the stapler.
- Make sure paper is loaded in the tray specified in the Staple Prime Source menu item.
- Press Return or Stop to cancel priming.

### See also:

### Priming the stapler

# <u>A B C D E F G H I J K L M N O P Q R S T U V W X Y Z 0 1 2 3 4 5 6 7 8 9</u>

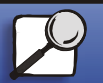

Index

Printing

Paper handling

Maintenance

Troubleshooting

Administration

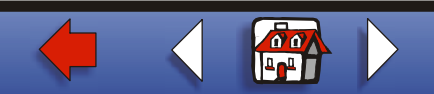

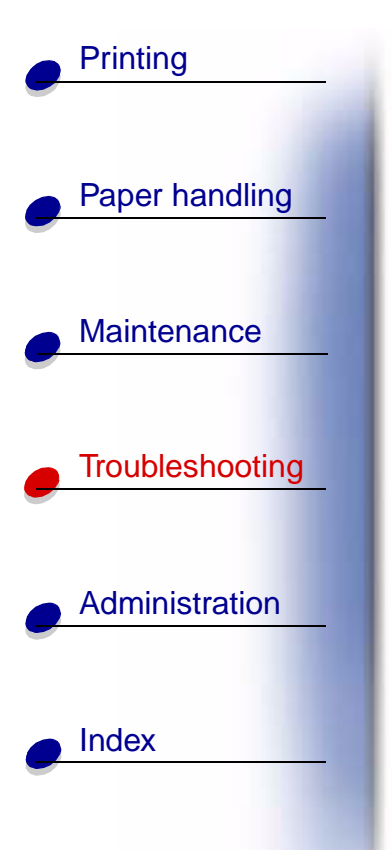

### Priming Stapler

### What this message means:

The printer is preparing the stapler to staple print jobs. After the printer feeds a sheet of paper from the tray specified in the Staple Prime Source menu item, the stapler attempts to staple the page until it is successful.

### What you can do:

Wait for the message to clear.

See also:

Priming the stapler

# <u>A B C D E F G H I J K L M N O P Q R S T U V W X Y Z 0 1 2 3 4 5 6 7 8 9</u>

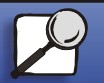

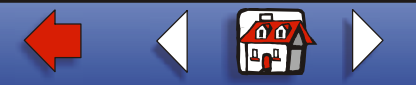

### Print Jobs on Disk

#### What this message means:

Jobs that were spooled to the hard disk before the printer was last turned off have not yet printed.

### What you can do:

- Press Go to print the jobs.
- Press Return or Stop to delete the jobs from the hard disk without printing them.

# <u>A B C D E F G H I J K L M N O P Q R S T U V W X Y Z 0 1 2 3 4 5 6 7 8 9</u>

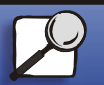

Index

Printing

Paper handling

Maintenance

Troubleshooting

Administration

www.lexmark.com

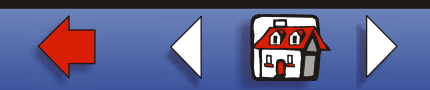

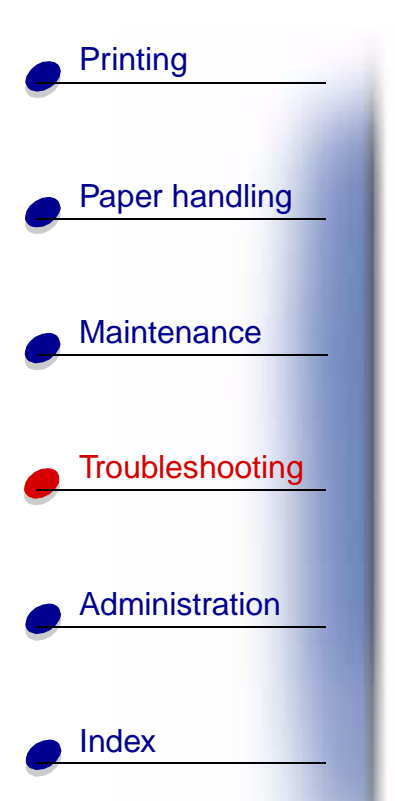

### Printing Directory List

#### What this message means:

The printer is processing or printing a directory of all files stored in flash memory or on a hard disk.

### What you can do:

Wait for the message to clear.

### See also:

### **Print Directory**

### <u>A B C D E F G H I J K L M N O P Q R S T U V W X Y Z 0 1 2 3 4 5 6 7 8 9</u>

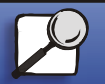

www.lexmark.com

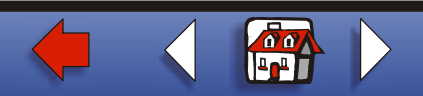

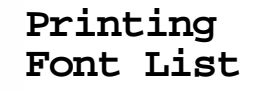

#### What this message means:

The printer is processing or printing a list of all available fonts for the specified printer language.

#### What you can do:

Wait for the message to clear.

### See also:

**Print Fonts** 

# <u>A B C D E F G H I J K L M N O P Q R S T U V W X Y Z 0 1 2 3 4 5 6 7 8 9</u>

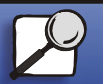

Index

Printing

Paper handling

Maintenance

Troubleshooting

Administration

www.lexmark.com

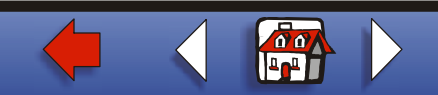

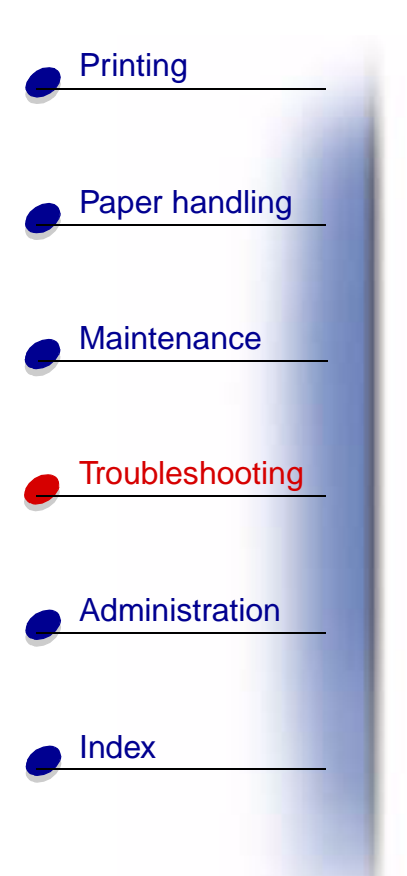

### Printing Job Accounting Stat

#### What this message means:

The printer is processing or printing all job accounting statistics stored on the hard disk.

### What you can do:

Wait for the message to clear.

### See also:

Job Acct Stat

### <u>A B C D E F G H I J K L M N O P Q R S T U V W X Y Z 0 1 2 3 4 5 6 7 8 9</u>

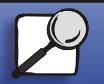

www.lexmark.com

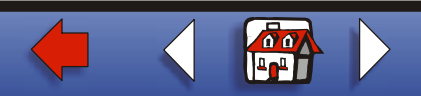

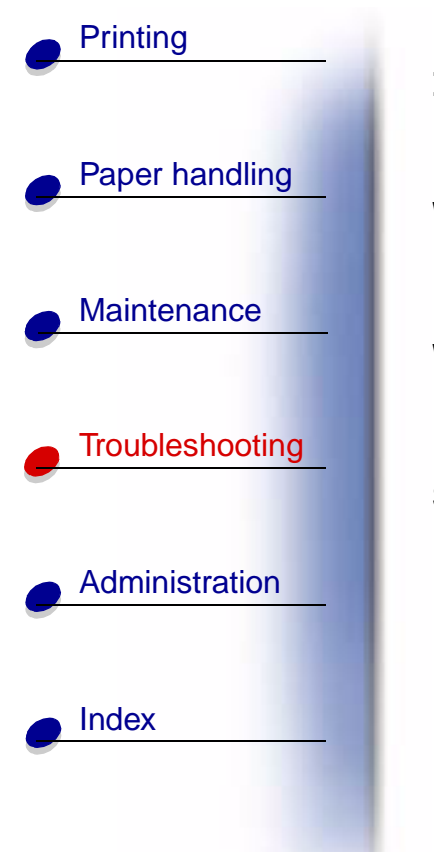

Printing Menu Settings

#### What this message means:

The printer is processing or printing the menu settings page.

#### What you can do:

Wait for the message to clear.

See also:

### Print Menus; Printing a menu settings page

# <u>A B C D E F G H I J K L M N O P Q R S T U V W X Y Z 0 1 2 3 4 5 6 7 8 9</u>

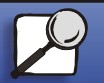

www.lexmark.com

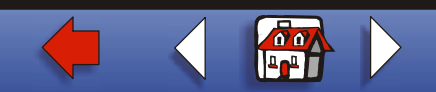

### Understanding printer messages 70

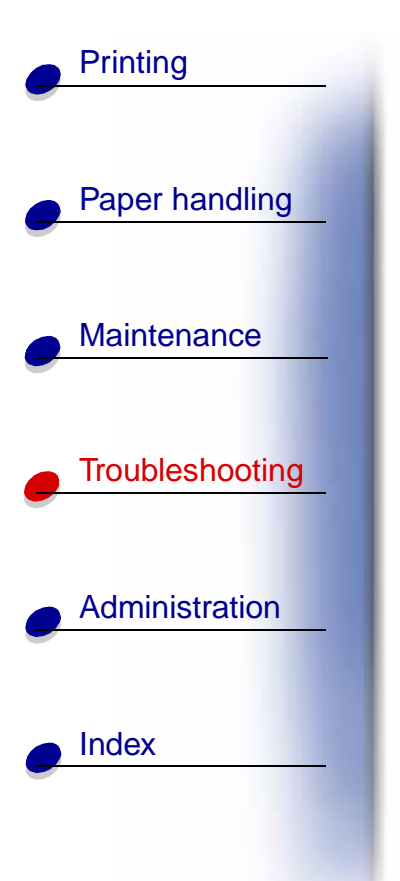

Prog System Code

#### What this message means:

The printer is programming new system code.

### What you can do:

Wait for the message to clear and the printer to reset.

Warning: Do not turn the printer off while this message is displayed.

# <u>A B C D E F G H I J K L M N O P Q R S T U V W X Y Z 0 1 2 3 4 5 6 7 8 9</u>

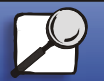

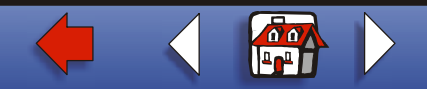

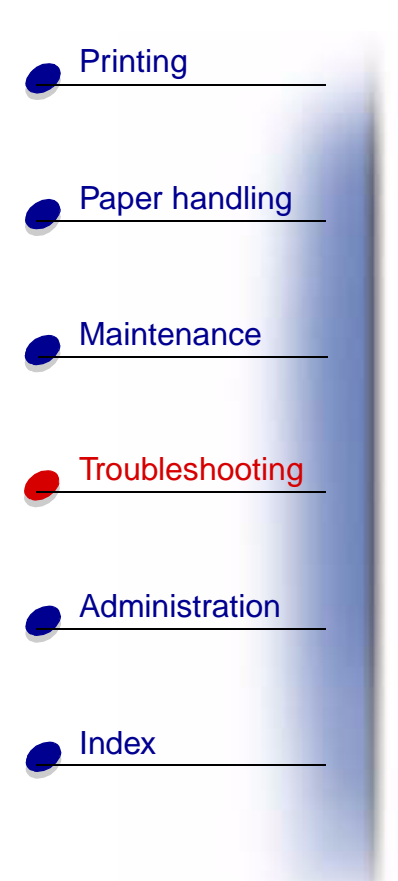

Program Flash

### What this message means:

The printer is storing resources, such as fonts or macros, in flash memory.

### What you can do:

Wait for the message to clear.

Warning: Do not turn the printer off while this message is displayed.

# <u>A B C D E F G H I J K L M N O P Q R S T U V W X Y Z 0 1 2 3 4 5 6 7 8 9</u>

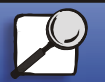

www.lexmark.com

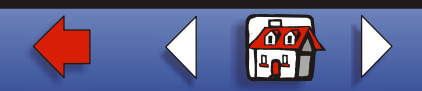

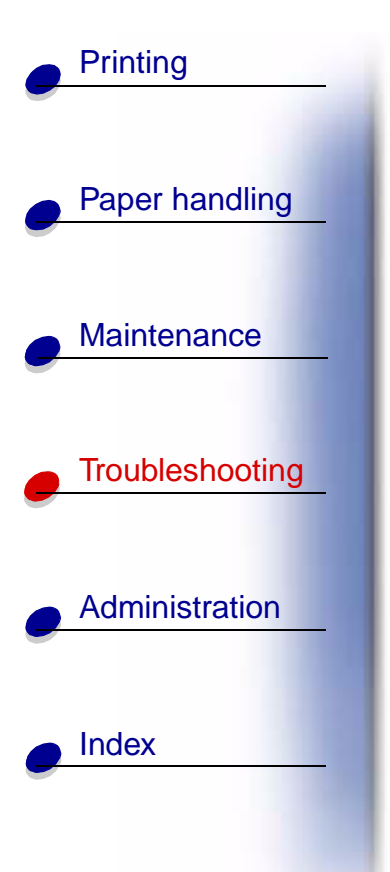

### Programming Disk

### What this message means:

The printer is storing resources, such as fonts or macros, on the hard disk.

### What you can do:

Wait for the message to clear.

Warning: Do not turn the printer off while this message is displayed.

### <u>A B C D E F G H I J K L M N O P Q R S T U V W X Y Z 0 1 2 3 4 5 6 7 8 9</u>

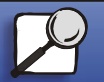
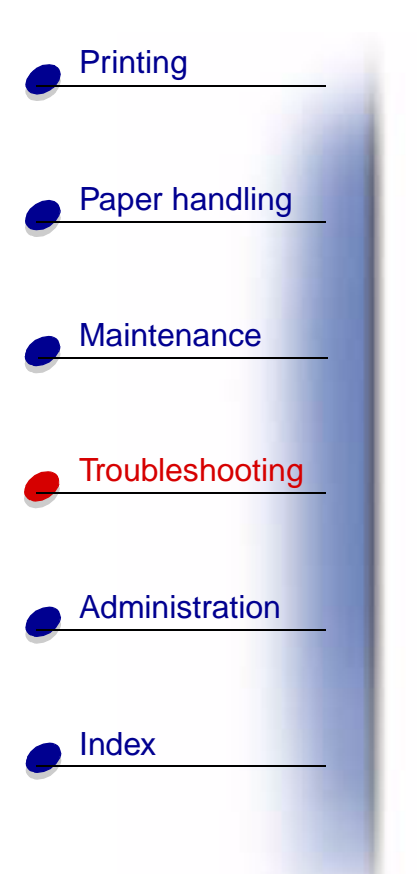

Queuing and Deleting Jobs

#### What this message means:

The printer is deleting one or more held jobs and sending one or more jobs to print.

#### What you can do:

Wait for the message to clear.

See also:

### Printing and deleting held jobs

### <u>A B C D E F G H I J K L M N O P Q R S T U V W X Y Z 0 1 2 3 4 5 6 7 8 9</u>

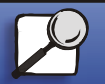

www.lexmark.com

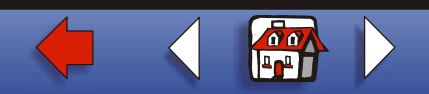

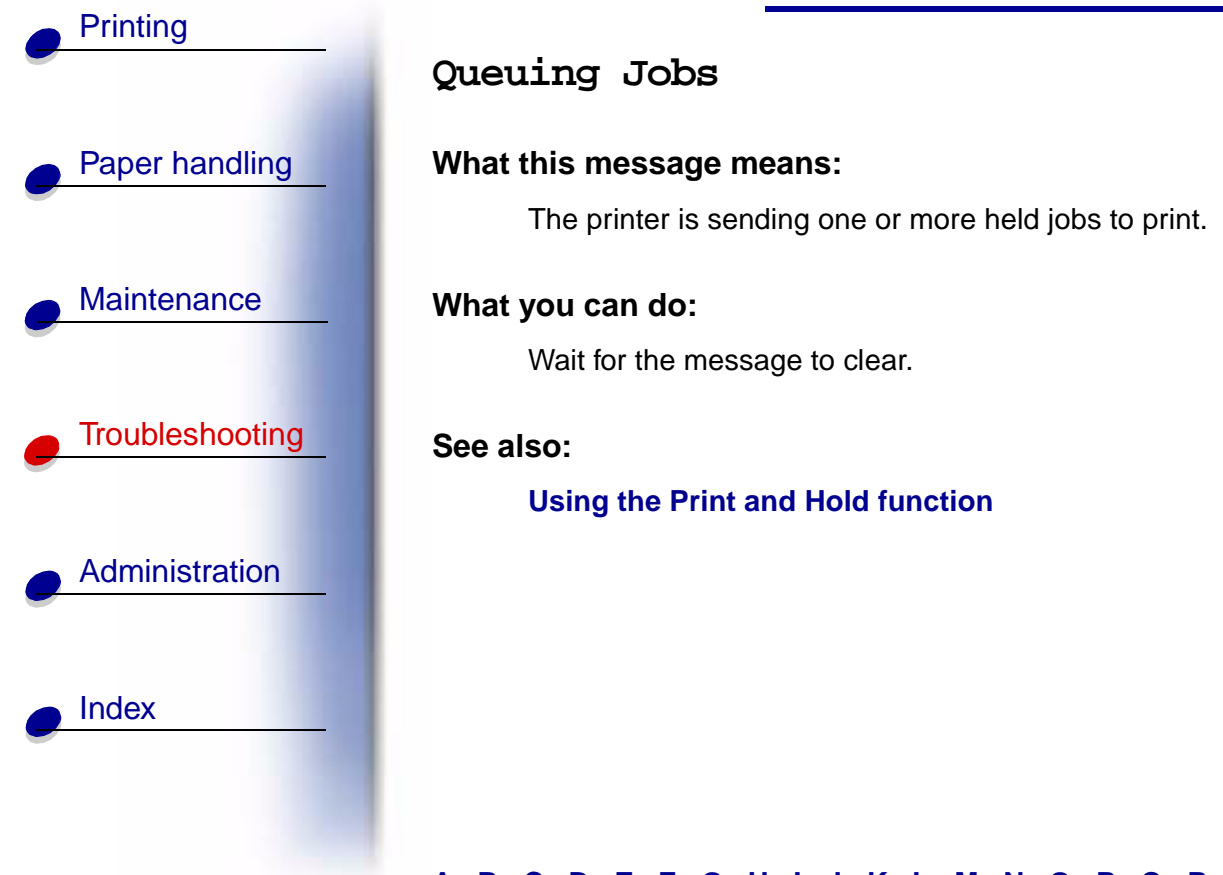

### <u>A B C D E F G H I J K L M N O P Q R S T U V W X Y Z</u> 0 1 2 3 4 5 6 7 8 9

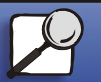

www.lexmark.com

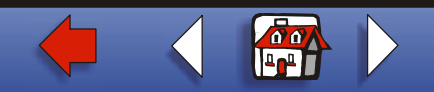

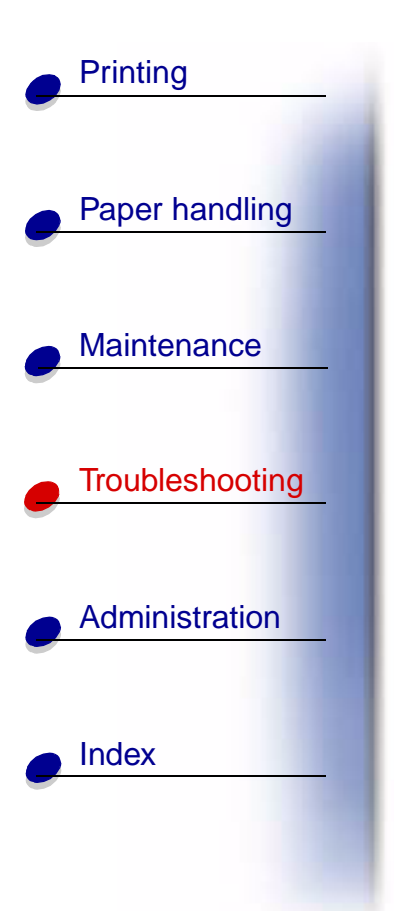

### Ready

### What this message means:

The printer is ready to receive and process print jobs.

### What you can do:

Send a job to print.

### <u>A B C D E F G H I J K L M N O P Q R S T U V W X Y Z</u> 0 1 2 3 4 5 6 7 8 9

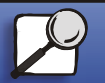

www.lexmark.com

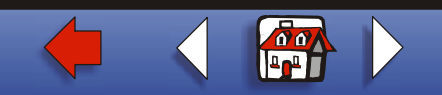

### Ready Hex

### What this message means:

The printer is in Hex Trace mode and is ready to receive and process print jobs.

### What you can do:

- Send a job to print. All data sent to the printer is printed in hexadecimal and character representation. Control strings are printed, not executed.
- Turn the printer off and then on to exit Hex Trace mode and return to Ready status.

### <u>A B C D E F G H I J K L M N O P Q R S T U V W X Y Z</u> 0 1 2 3 4 5 6 7 8 9

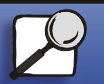

Index

Printing

Paper handling

Maintenance

Troubleshooting

Administration

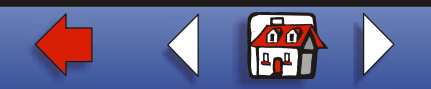

### Reattach <device>

### What this message means:

The specified device, the multipurpose feeder or the envelope feeder, is either not fully connected to the printer or is experiencing a hardware failure.

### What you can do:

- Reestablish communication by removing the specified device and reattaching it to the printer.
- If hardware fails, turn the printer off and back on. If the error recurs, turn the printer off, remove the specified device, and call for service.

#### See also:

Removing printer parts; Setup Guide; Calling for service

### <u>A B C D E F G H I J K L M N O P Q R S T U V W X Y Z 0 1 2 3 4 5 6 7 8 9</u>

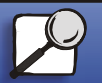

Index

Printing

Paper handling

Maintenance

Troubleshooting

Administration

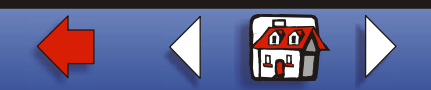

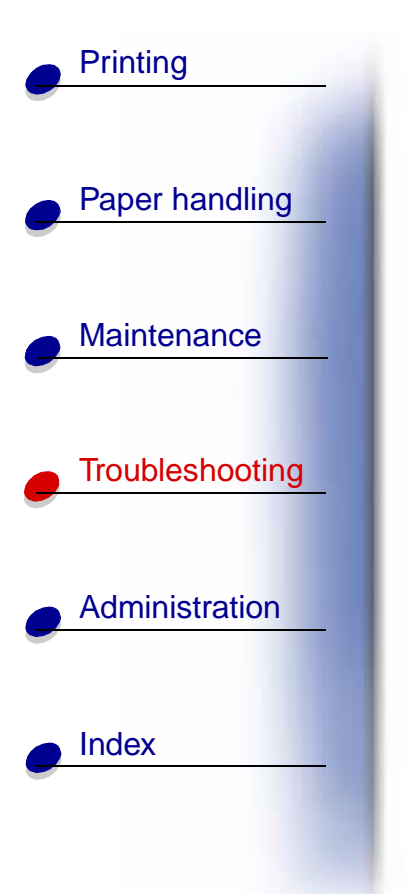

### Release Surface L

### What this message means:

Surface L, the green tab located between the two finisher bins, is up.

#### What you can do:

Release Surface L to clear the message. Look for a label on the printer to help you locate Surface L.

See also:

Message maps

### <u>A B C D E F G H I J K L M N O P Q R S T U V W X Y Z 0 1 2 3 4 5 6 7 8 9</u>

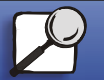

www.lexmark.com

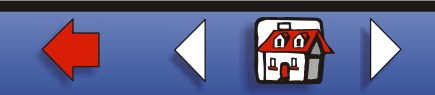

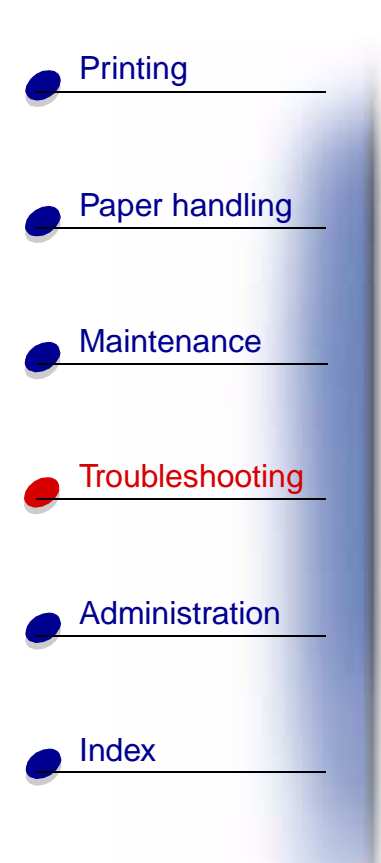

Remove Paper <specified bin>

#### What this message means:

The specified output bin, or bins, is full.

### What you can do:

Remove the stack of paper from the specified bin(s) to clear the message.

### <u>A B C D E F G H I J K L M N O P Q R S T U V W X Y Z 0 1 2 3 4 5 6 7 8 9</u>

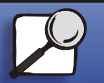

www.lexmark.com

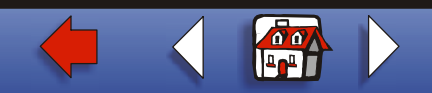

# Printing Paper handling Maintenance Troubleshooting Administration Index

### Res Reduced

### What this message means:

The printer is reducing the resolution of a page in the current job from 600 dots per inch (dpi) to 300 dpi to prevent a 38 Memory Full error. Res Reduced remains on the display while the job prints.

### What you can do:

Press Menu to open the Job Menu and cancel the current job.

### See also:

38 Memory Full

### <u>A B C D E F G H I J K L M N O P Q R S T U V W X Y Z 0 1 2 3 4 5 6 7 8 9</u>

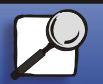

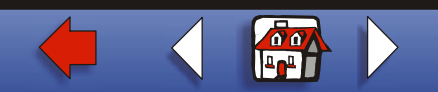

### Resetting the Printer

#### What this message means:

The printer is resetting to the current default settings. Any active print jobs are canceled.

#### What you can do:

Wait for the message to clear.

#### See also:

**Changing menu settings** 

### <u>A B C D E F G H I J K L M N O P Q R S T U V W X Y Z 0 1 2 3 4 5 6 7 8 9</u>

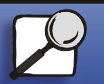

Index

Printing

Paper handling

Maintenance

Troubleshooting

Administration

www.lexmark.com

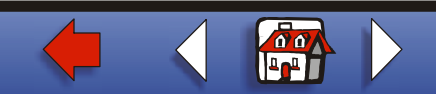

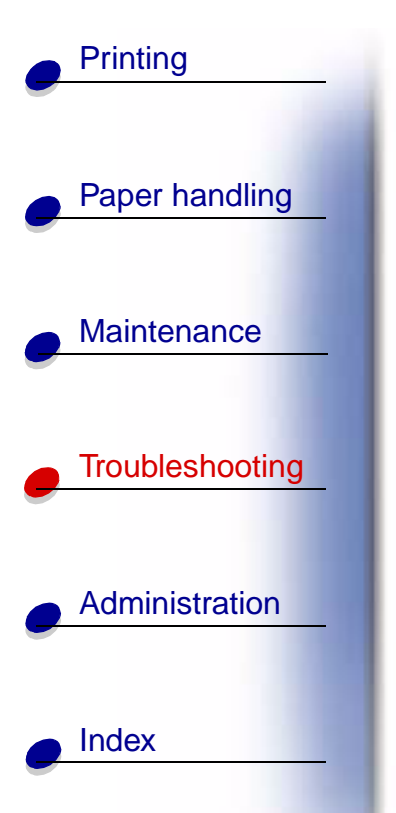

Resetting Maint Cnt Value

#### What this message means:

The printer is resetting the counter that tracks wear on the items included in a maintenance kit.

### What you can do:

Wait for the message to clear.

### See also:

Resetting the maintenance page counter; Replacing the items in the maintenance kit

### <u>A B C D E F G H I J K L M N O P Q R S T U V W X Y Z 0 1 2 3 4 5 6 7 8 9</u>

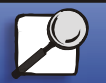

www.lexmark.com

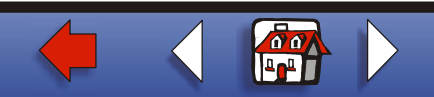

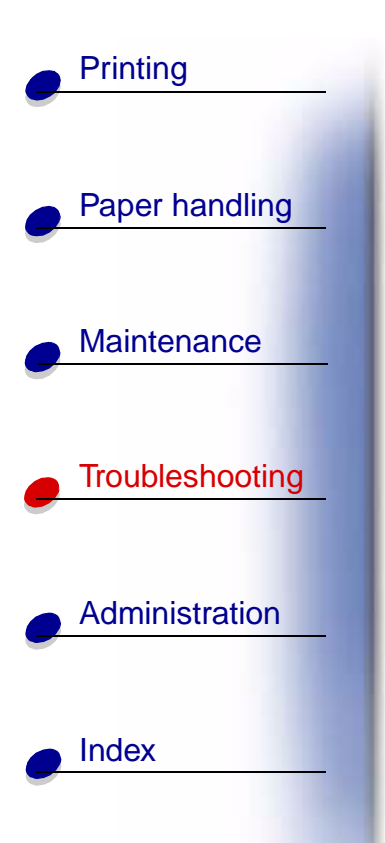

Restore Held Jobs. Go/Stop?

#### What this message means:

The printer recognizes held jobs stored on the hard disk during its power-on cycle.

#### What you can do:

- Press Go to restore held jobs from the hard disk to printer memory.
- Press Return or Stop to not restore held jobs at this time.

### See also:

### **Using the Print and Hold function**

### <u>A B C D E F G H I J K L M N O P Q R S T U V W X Y Z 0 1 2 3 4 5 6 7 8 9</u>

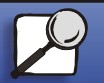

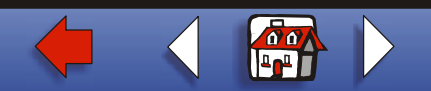

### Restoring Factory Defaults

### What this message means:

The printer is restoring the factory default printer settings. When factory default settings are restored:

- All downloaded resources (fonts, macros, symbol sets) in the printer memory are deleted.
- All menu settings return to the factory default setting *except*.
  - The Display Language setting in the Setup Menu.
  - All settings in the Parallel Menu, Serial Menu, Network Menu, Infrared Menu, LocalTalk Menu, and USB Menu.

### What you can do:

Wait for the message to clear.

### <u>A B C D E F G H I J K L M N O P Q R S T U V W X Y Z 0 1 2 3 4 5 6 7 8 9</u>

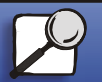

Index

Printing

Paper handling

Maintenance

Troubleshooting

Administration

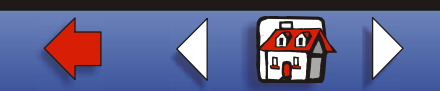

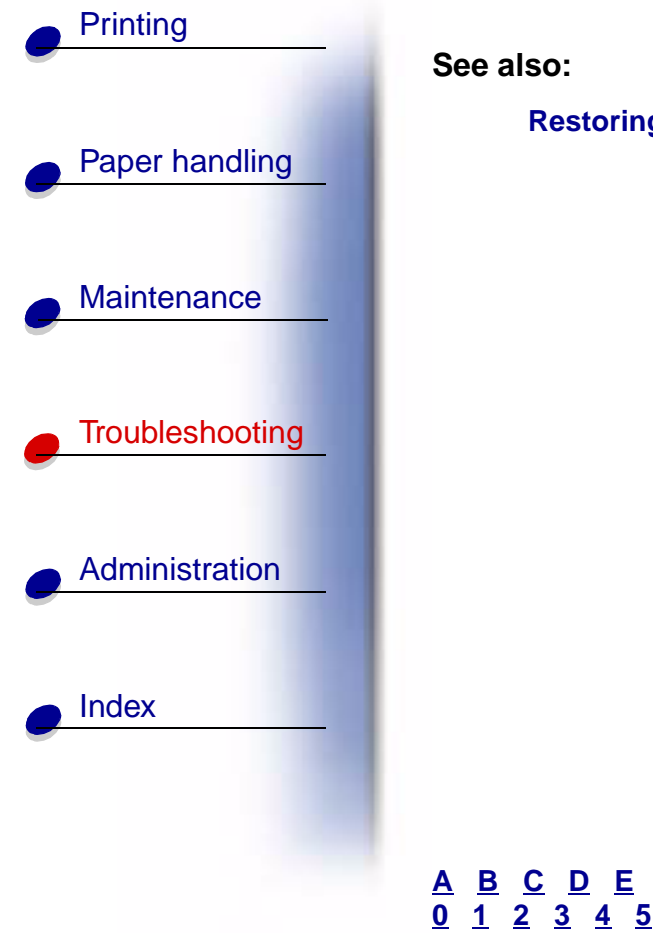

Restoring factory default settings

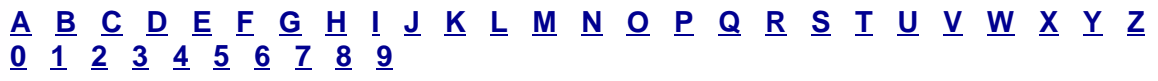

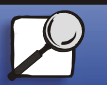

www.lexmark.com

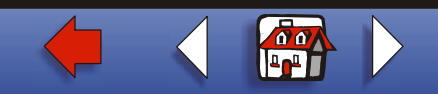

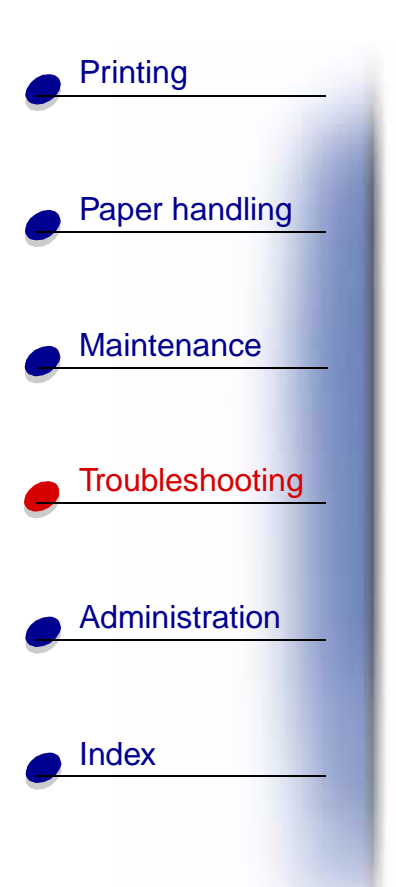

Restoring Held Job xxx/yyy

#### What this message means:

The printer is restoring held jobs from the hard disk to printer memory.

**Note: xxx** represents the number of the job being restored currently. **yyy** represents the total number of jobs to be restored.

### What you can do:

- Wait for the message to clear.
- Select the Abort Restore menu item in the Job Menu.

#### See also:

Using the Print and Hold function; Abort Restore

### <u>A B C D E F G H I J K L M N O P Q R S T U V W X Y Z 0 1 2 3 4 5 6 7 8 9</u>

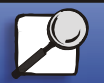

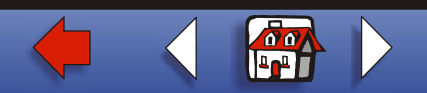

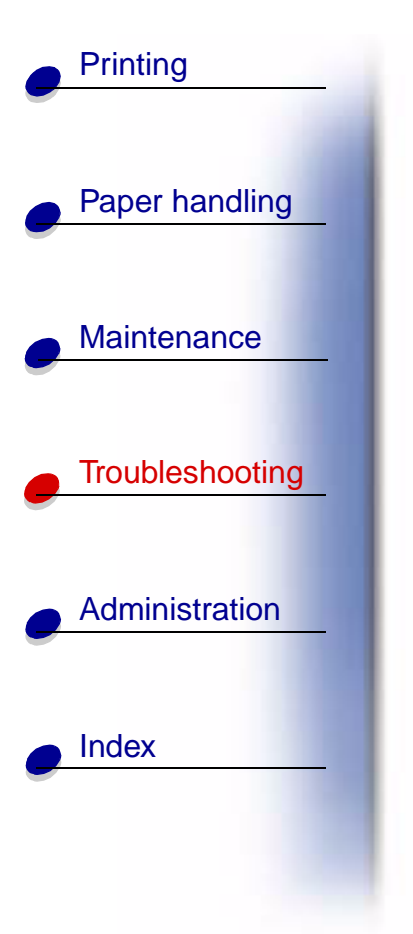

Serial <x>

### What this message means:

A serial interface is the active communication link.

### <u>A B C D E F G H I J K L M N O P Q R S T U V W X Y Z 0 1 2 3 4 5 6 7 8 9</u>

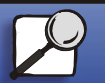

www.lexmark.com

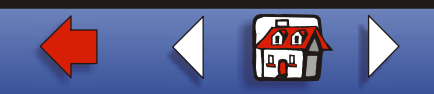

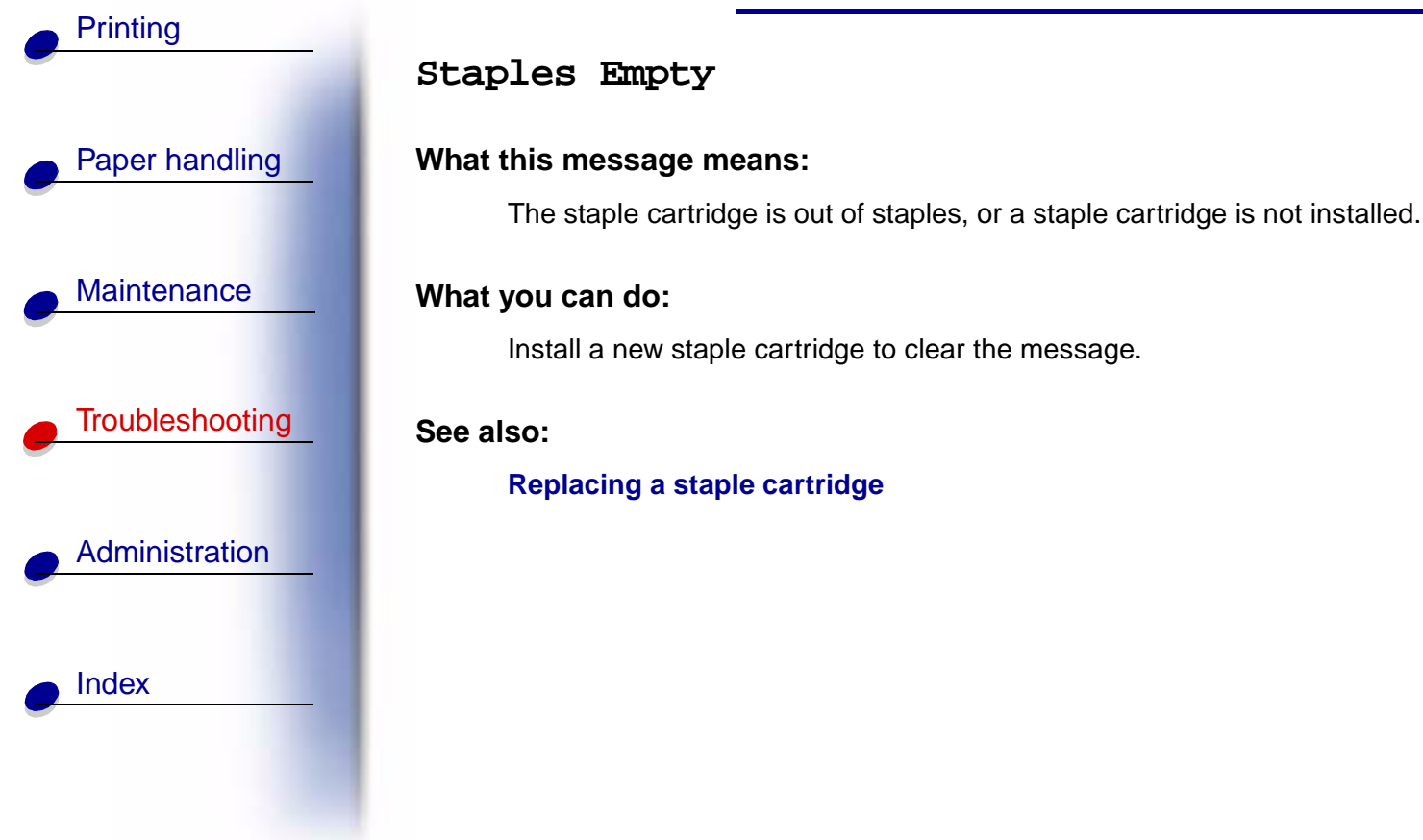

### <u>A B C D E F G H I J K L M N O P Q R S T U V W X Y Z 0 1 2 3 4 5 6 7 8 9</u>

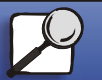

www.lexmark.com

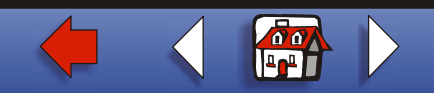

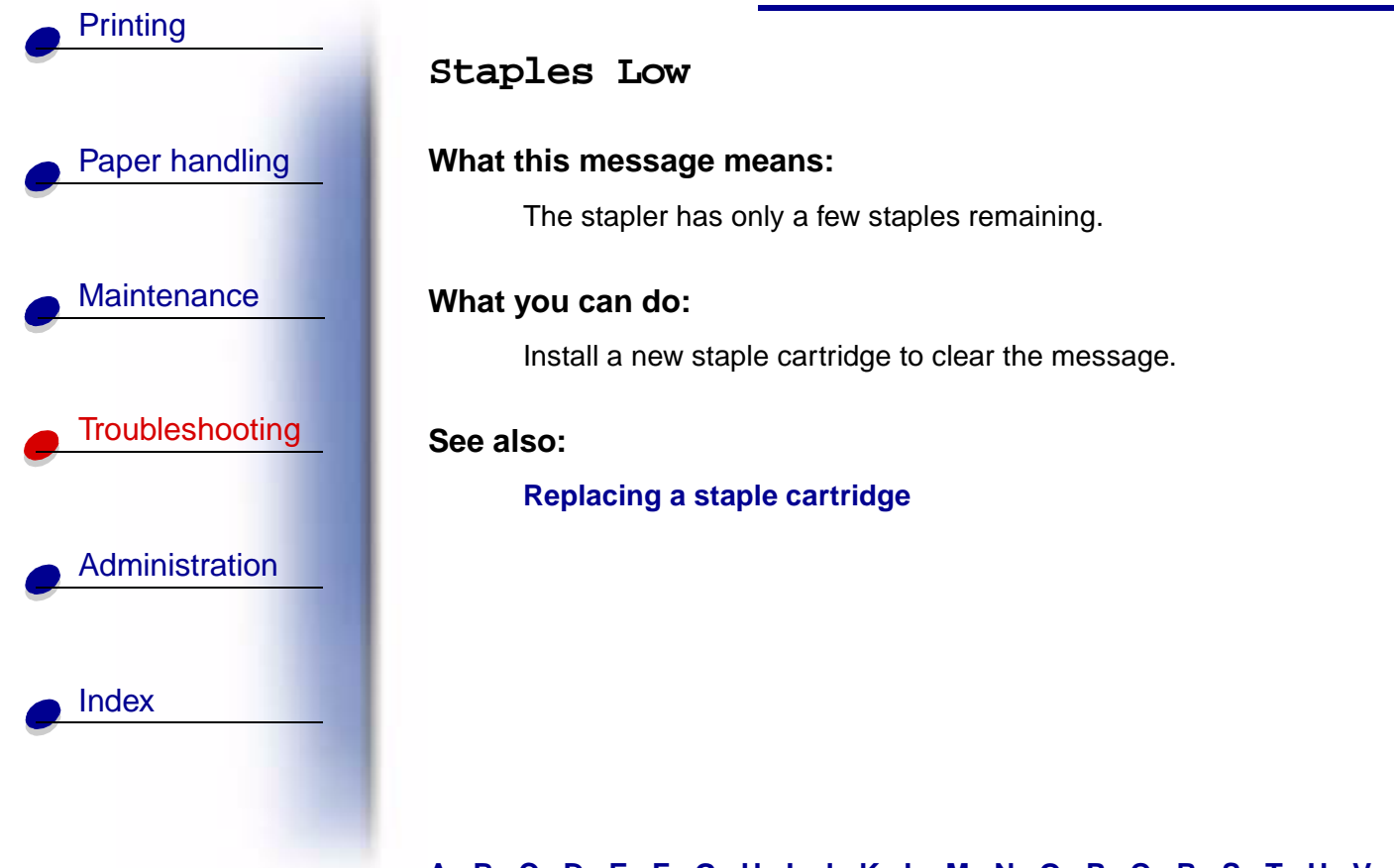

### <u>A B C D E F G H I J K L M N O P Q R S T U V W X Y Z 0 1 2 3 4 5 6 7 8 9</u>

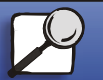

www.lexmark.com

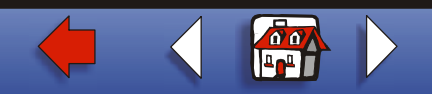

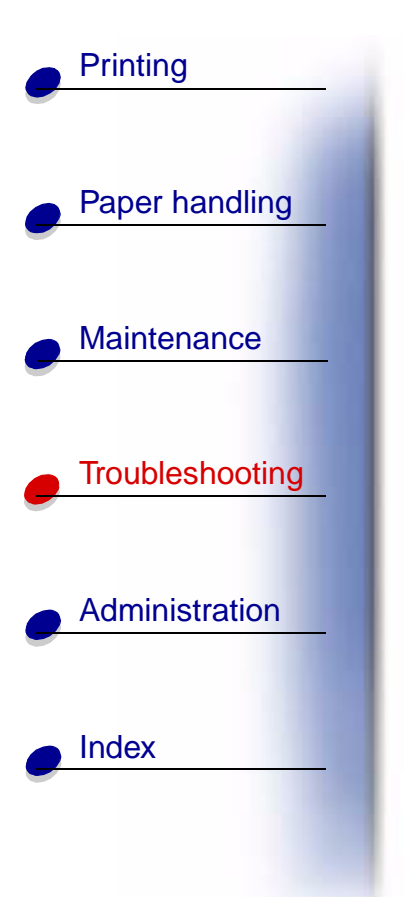

### Std Bin Full

What this message means:

The standard bin is full.

### What you can do:

Remove the stack of paper in the bin to clear the message.

### <u>A B C D E F G H I J K L M N O P Q R S T U V W X Y Z 0 1 2 3 4 5 6 7 8 9</u>

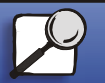

www.lexmark.com

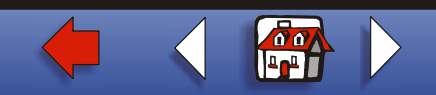

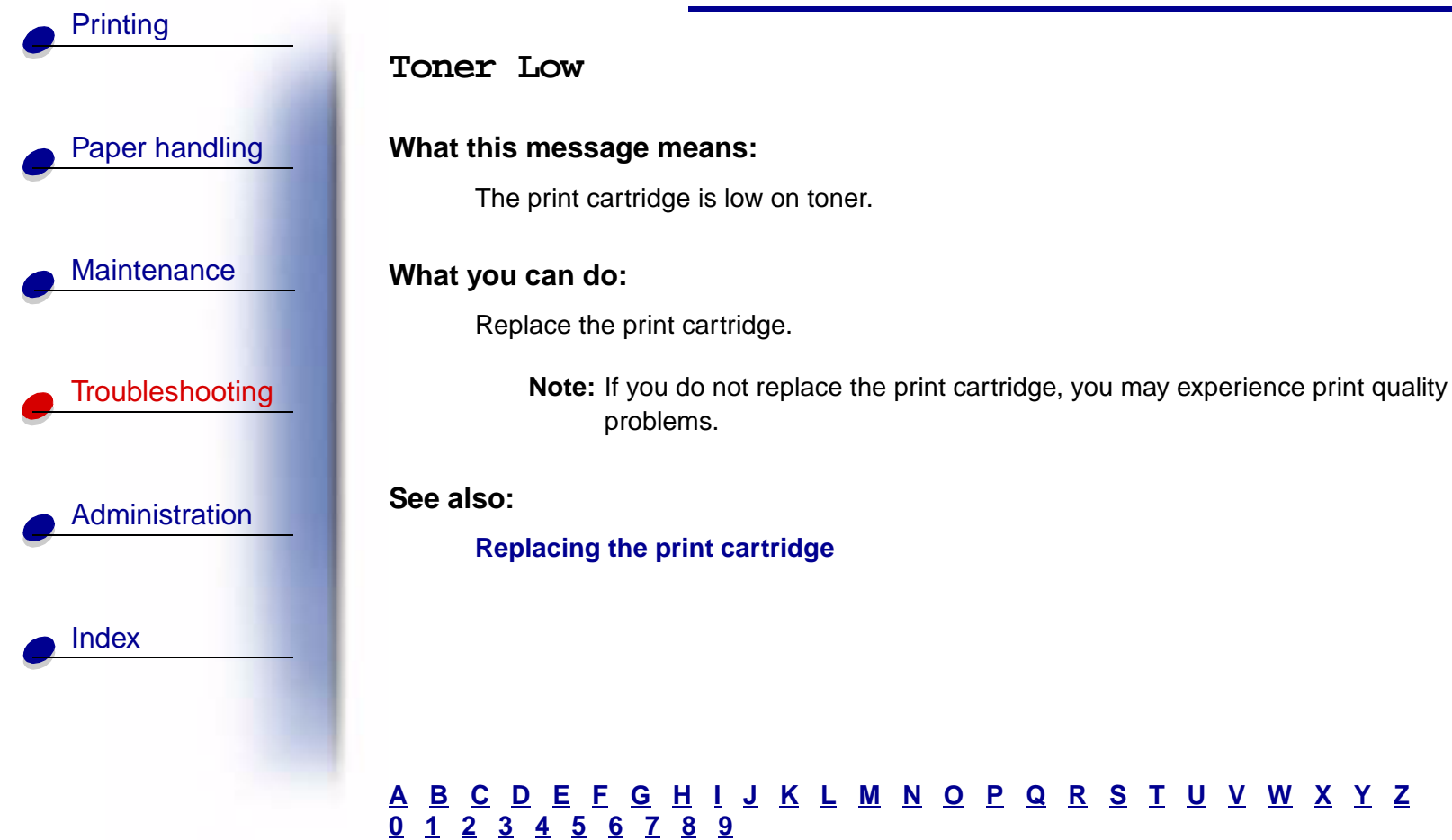

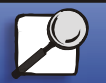

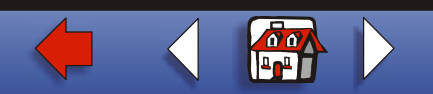

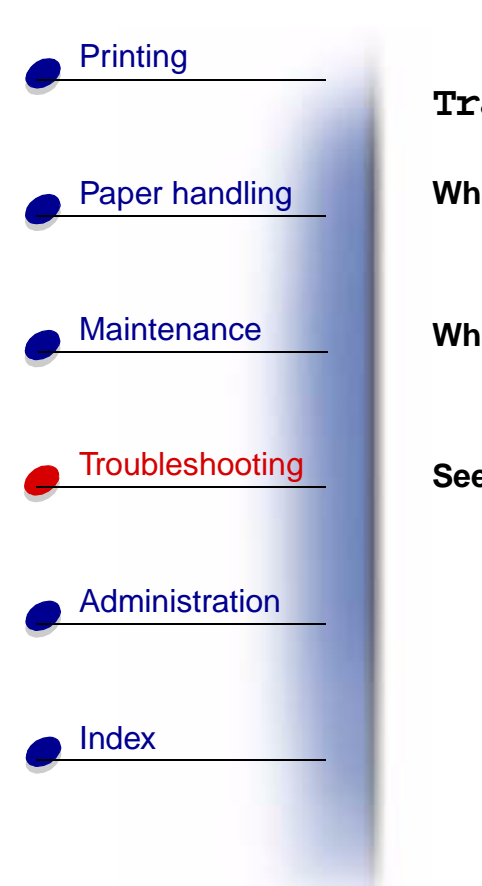

Tray <x> Empty What this message means: The specified tray is out of paper. What you can do: Load paper in the tray to clear the message. See also: Loading the trays <u>A B C D E F G H I J K L M N O P Q R S T U V W X Y Z 0 1 2 3 4 5 6 7 8 9</u>

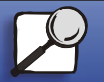

www.lexmark.com

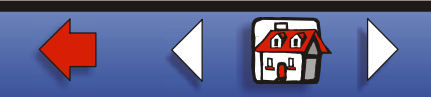

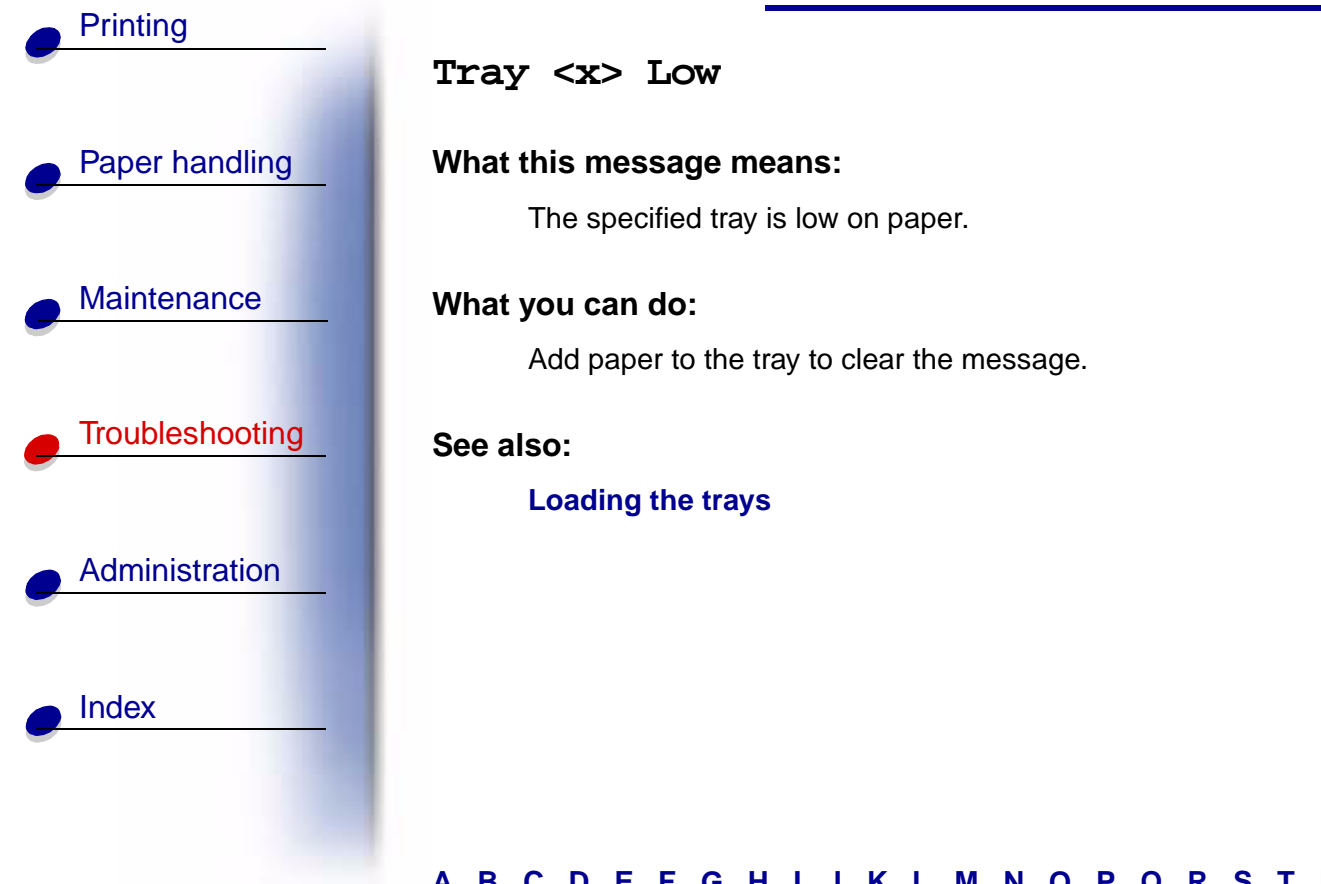

### <u>A B C D E F G H I J K L M N O P Q R S T U V W X Y Z 0 1 2 3 4 5 6 7 8 9</u>

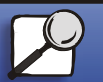

www.lexmark.com

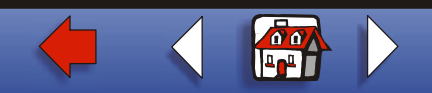

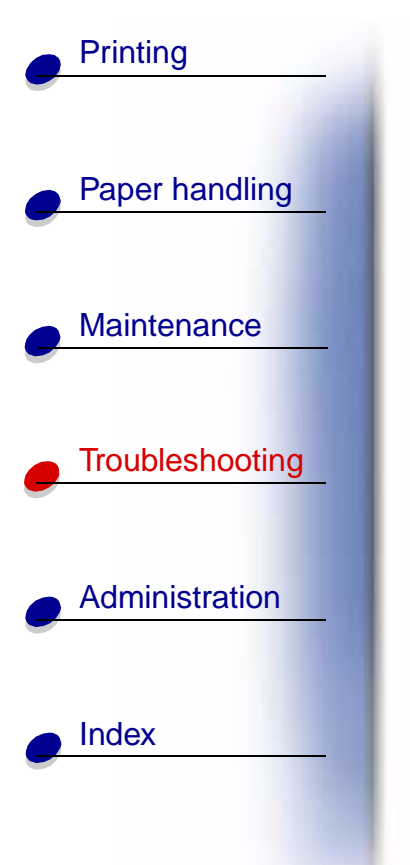

Tray <x> Missing

### What this message means:

The specified tray is either missing or not fully inserted into the printer.

### What you can do:

Insert the tray completely into the printer.

See also:

#### Loading the trays

### <u>A B C D E F G H I J K L M N O P Q R S T U V W X Y Z 0 1 2 3 4 5 6 7 8 9</u>

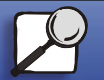

www.lexmark.com

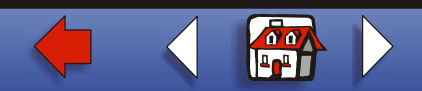

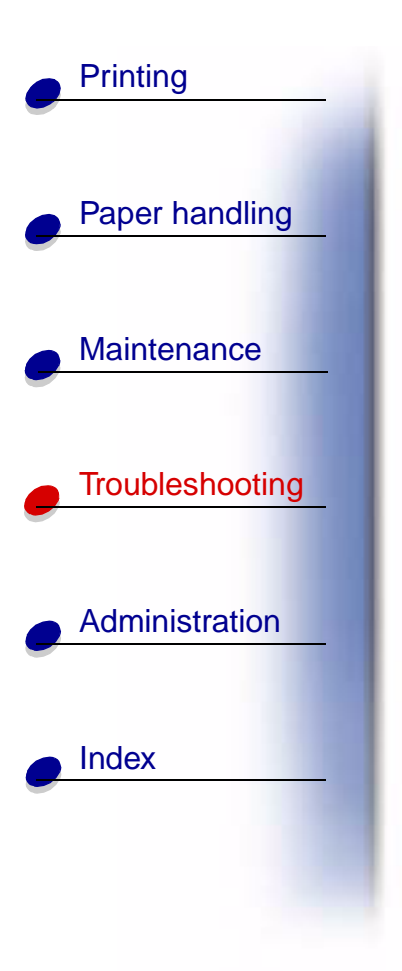

USB <x>

### What this message means:

The printer is processing data through the specified USB port.

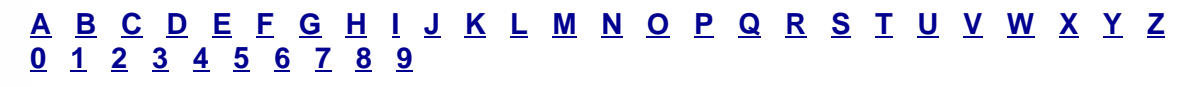

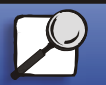

www.lexmark.com

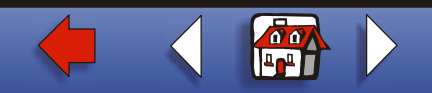

### Waiting

| • | Paper handling |  |
|---|----------------|--|
|   |                |  |

Printing

### Maintenance

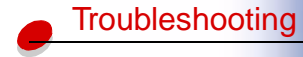

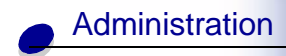

Index

### What this message means:

The printer has received a page of data to print but is waiting for an End of Job command, a Form Feed command, or additional data.

### What you can do:

- Press Go to print the contents of the buffer.
- Press Menu to open the Job Menu and cancel the current job.

### See also:

### Canceling a print job

### <u>A B C D E F G H I J K L M N O P Q R S T U V W X Y Z 0 1 2 3 4 5 6 7 8 9</u>

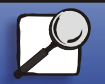

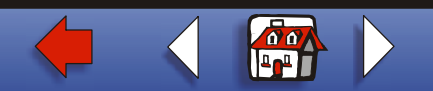

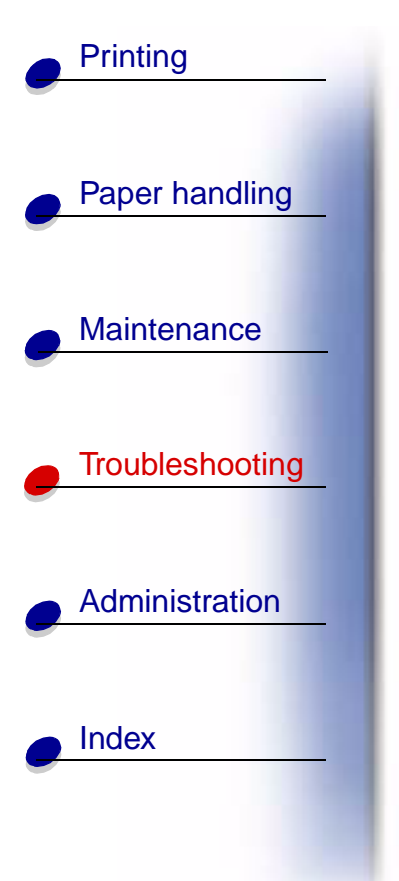

### 2<xx> Paper Jam

### What this message means:

The printer detects a paper jam. Although the location of the paper jam appears on the second line of the display, you must clear paper from the entire paper path.

### What you can do:

Clear the paper path.

See also:

### **Clearing print media jams**

### <u>A B C D E F G H I J K L M N O P Q R S T U V W X Y Z 0 1 2 3 4 5 6 7 8 9</u>

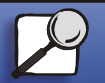

www.lexmark.com

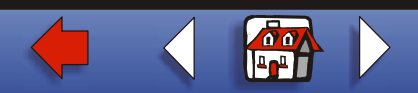

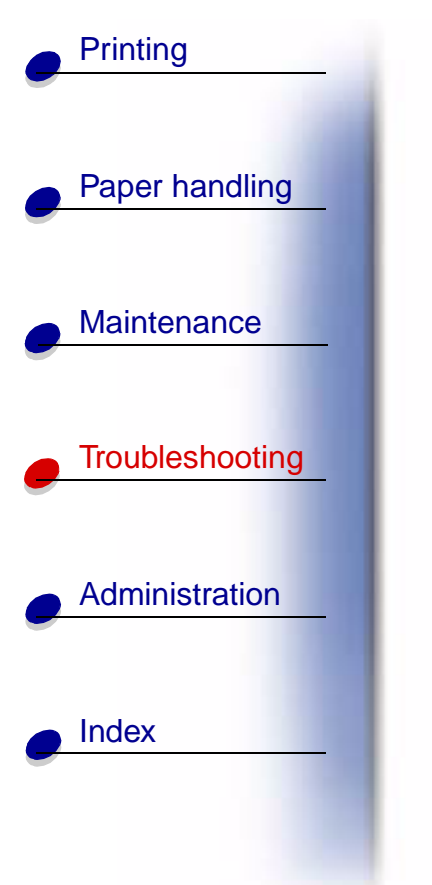

31 Defective Print Cartridge

What this message means:

A defective print cartridge is installed.

What you can do:

Remove the print cartridge and install a new one.

See also:

Replacing the print cartridge

### <u>A B C D E F G H I J K L M N O P Q R S T U V W X Y Z 0 1 2 3 4 5 6 7 8 9</u>

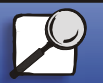

www.lexmark.com

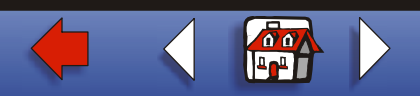

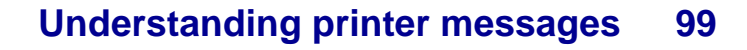

34 Wrong Paper Size in Tray <x>

#### What this message means:

The printer was expecting to pick a different size paper from the specified tray than what it now detects is moving through the paper path.

#### What you can do:

- Press **Go** to clear the message and continue printing. The printer does not automatically reprint the page that prompted the message.
- Verify that the Tray x Size setting in the Paper Menu matches the size paper loaded in the tray.
- Make sure the tray paper guides are in the proper position for the size of the paper loaded.
- Make sure the paper is correctly oriented in the tray.
- Press Menu to open the Job Menu and cancel the current job.

### <u>A B C D E F G H I J K L M N O P Q R S T U V W X Y Z 0 1 2 3 4 5 6 7 8 9</u>

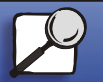

Index

Printing

Paper handling

Maintenance

Troubleshootina

Administration

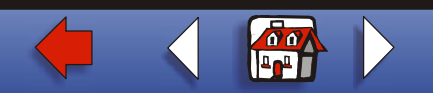

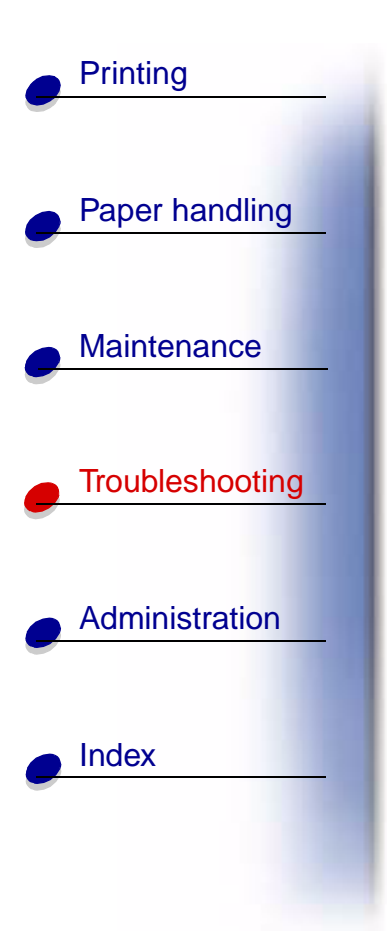

See also:

Print media specifications; Loading the trays; Tray <x> Size; Canceling a print job

### <u>A B C D E F G H I J K L M N O P Q R S T U V W X Y Z 0 1 2 3 4 5 6 7 8 9</u>

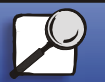

www.lexmark.com

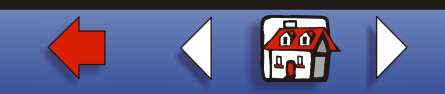

### 35 Res Save Off Deficient Memory

#### What this message means:

The printer lacks the memory needed to enable Resource Save. This message usually indicates too much memory is allocated for one or more of the printer link buffers.

#### What you can do:

- Press Go to disable Resource Save and continue printing.
- To enable Resource Save after you get this message:
  - Make sure the link buffers are set to Auto, and exit the menus to activate the link buffer changes.
  - When **Ready** is displayed, enable Resource Save from the Setup Menu.
- Install additional memory.

### <u>A B C D E F G H I J K L M N O P Q R S T U V W X Y Z 0 1 2 3 4 5 6 7 8 9</u>

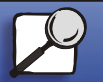

Index

Printing

Paper handling

Maintenance

Troubleshootina

Administration

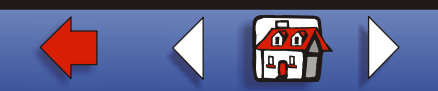

### 37 Insufficient Collation Area

#### What this message means:

The printer memory (or hard disk, if installed) does not have the free space necessary to collate the print job.

### What you can do:

- Press **Go** to print the portion of the job already stored and begin collating the rest of the job.
- Press Menu to open the Job Menu and cancel the current job.

#### See also:

### **Canceling a print job**

### <u>A B C D E F G H I J K L M N O P Q R S T U V W X Y Z 0 1 2 3 4 5 6 7 8 9</u>

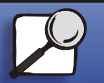

Index

Printing

Paper handling

Maintenance

Troubleshooting

Administration

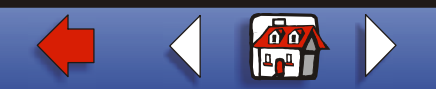

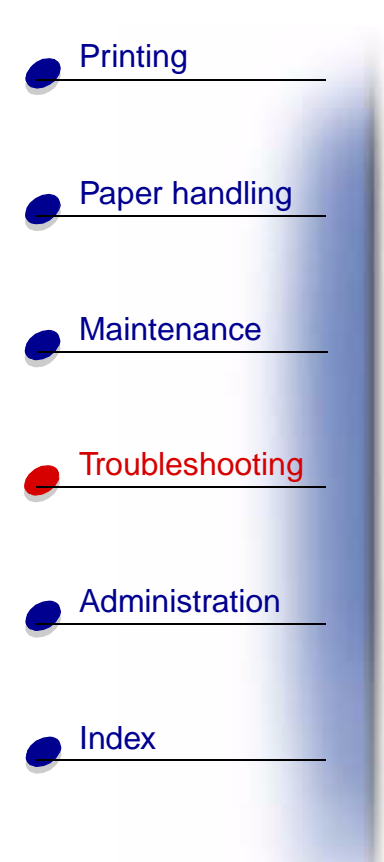

### 37 Insufficient Defrag Memory

### What this message means:

The printer cannot defragment flash memory, because the printer memory used to store undeleted flash resources is full.

### What you can do:

- Delete fonts, macros, and other data in printer memory.
- Install additional printer memory.

### <u>A B C D E F G H I J K L M N O P Q R S T U V W X Y Z 0 1 2 3 4 5 6 7 8 9</u>

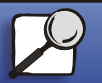

www.lexmark.com

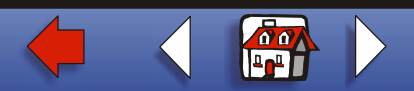

### 37 Insufficient Memory

### What this message means:

The printer cannot process print jobs or restore held jobs from the hard disk because printer memory is full.

Note: The message 37 Insufficient Memory alternates with either Held Jobs may be lost Of Held Jobs May Not Be Restored.

### What you can do:

If Held Jobs may be lost is the alternating message, you can:

- Press **Go** to clear the message and continue the current print job. The printer frees memory by deleting the oldest held job and continues deleting held jobs until there is enough printer memory to process the job.
- Press **Stop** to clear the message without deleting any held jobs. The current job may not print correctly.
- Press Menu to open the Job Menu and cancel the current job.

### <u>A B C D E F G H I J K L M N O P Q R S T U V W X Y Z 0 1 2 3 4 5 6 7 8 9</u>

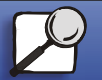

Index

Printing

Paper handling

Maintenance

Troubleshooting

Administration

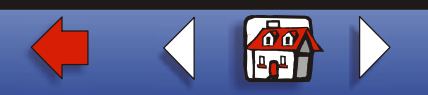

Paper handling

Printing

Maintenance

Troubleshooting

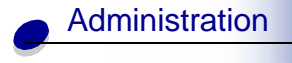

Index

If Held Jobs May Not Be Restored is the alternating message, you can press Go to clear the message.

To avoid this error in the future:

- Delete fonts, macros, and other data in printer memory.
- Install additional printer memory.

#### See also:

Using the Print and Hold function; Held Jobs may be lost; Held Jobs May Not Be Restored

### <u>A B C D E F G H I J K L M N O P Q R S T U V W X Y Z 0 1 2 3 4 5 6 7 8 9</u>

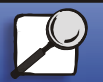

www.lexmark.com

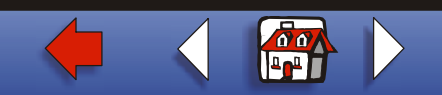

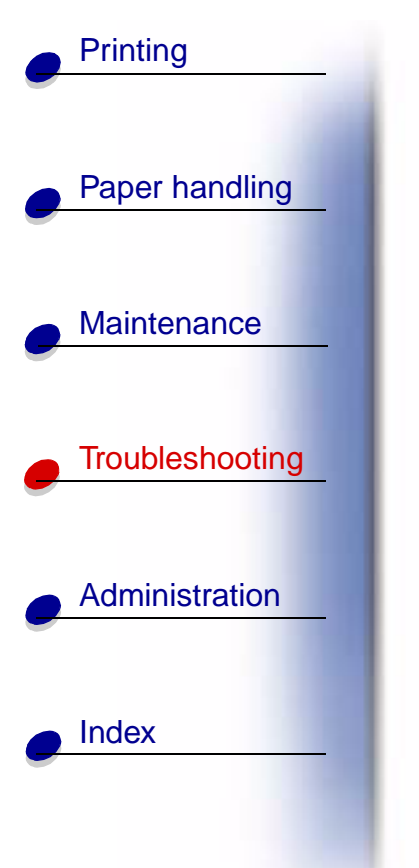

### 38 Memory Full

### What this message means:

The printer is processing data, but the memory used to store pages is full.

### What you can do:

- Press **Go** to clear the message and continue printing the job. The job may not print correctly.
- Press Menu to open the Job Menu and cancel the current job.
- To avoid this error in the future:
  - Simplify the print job by reducing the amount of text or graphics on a page and deleting unnecessary downloaded fonts or macros.
  - Install additional printer memory.

### See also:

### **Canceling a print job**

### <u>A B C D E F G H I J K L M N O P Q R S T U V W X Y Z 0 1 2 3 4 5 6 7 8 9</u>

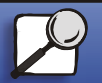

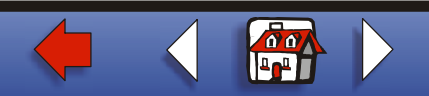

## Printing Paper handling Maintenance Troubleshooting ٠ • Administration Index

### 39 Complex Page

### What this message means:

The page may not print correctly because the print information on the page is too complex.

### What you can do:

- Press **Go** to clear the message and continue printing the job. The job may not print correctly.
- Press Menu to open the Job Menu and cancel the current job.
- To avoid this error in the future:
  - Reduce the complexity of the page by reducing the amount of text or graphics on the page and deleting unnecessary downloaded fonts or macros.
  - Set Page Protect to On in the Setup Menu.
  - Install additional printer memory.

## <u>A B C D E F G H I J K L M N O P Q R S T U V W X Y Z 0 1 2 3 4 5 6 7 8 9</u>

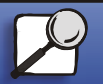

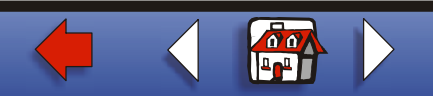

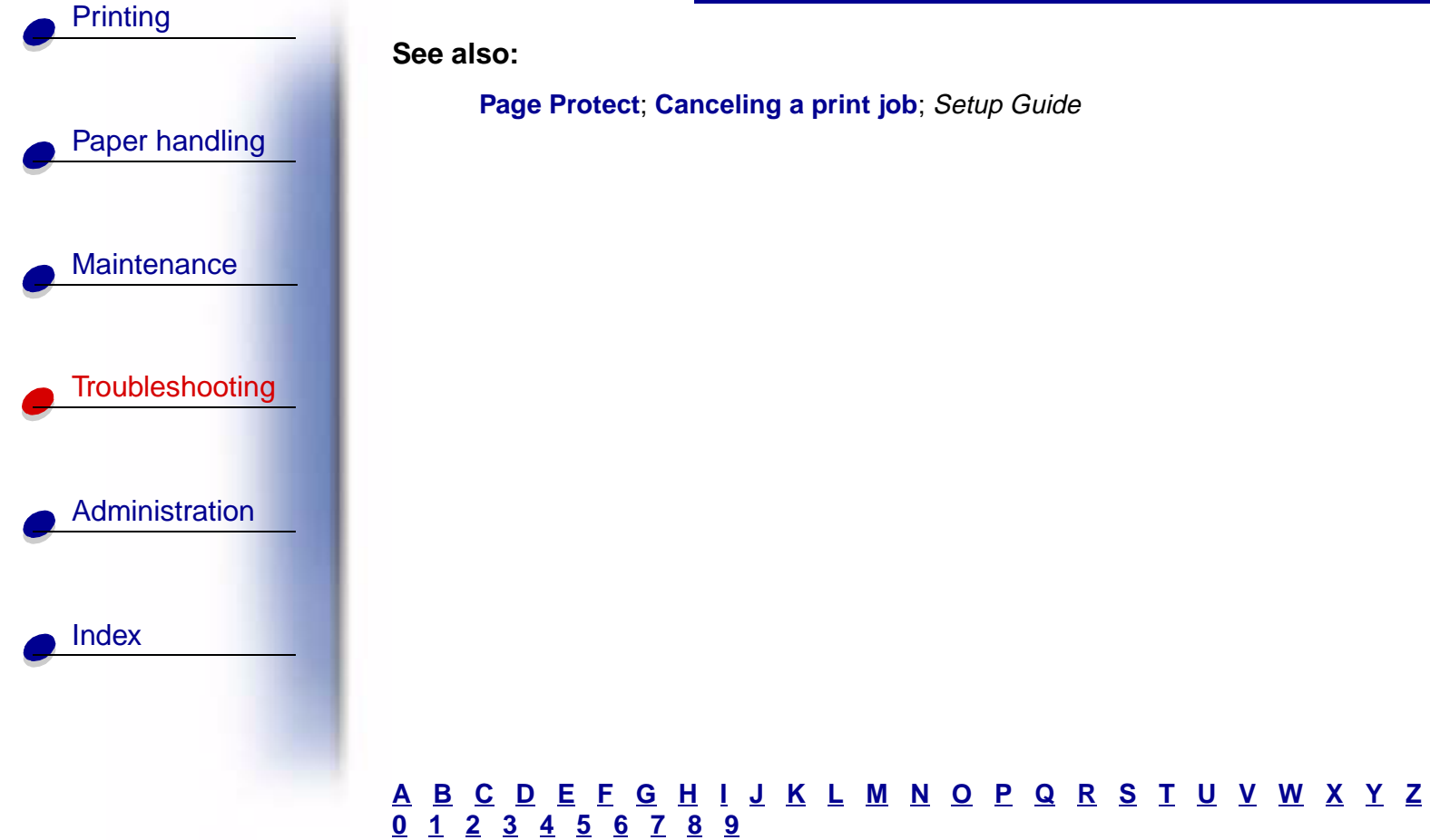

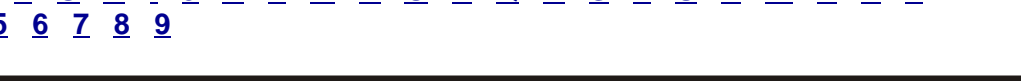

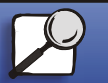

www.lexmark.com

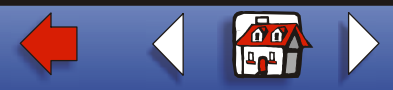
### 51 Defective Flash

#### What this message means:

The printer detects defective flash memory.

#### What you can do:

Press **Go** to clear the message and continue printing. You must install different flash memory before you can download any resources to flash.

# <u>A B C D E F G H I J K L M N O P Q R S T U V W X Y Z 0 1 2 3 4 5 6 7 8 9</u>

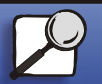

Index

Printing

Paper handling

Maintenance

Troubleshooting

Administration

www.lexmark.com

Lexmark W820

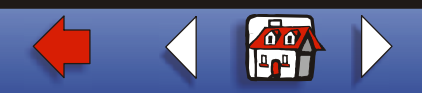

### 52 Flash Full

### Paper handling

Maintenance

Printing

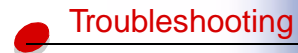

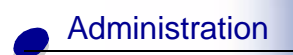

Index

### What this message means:

There is not enough free space in the flash memory to store the data you are trying to download.

#### What you can do:

- Press **Go** to clear the message and continue printing. Downloaded fonts and macros not previously stored in flash memory are deleted.
- Delete fonts, macros, and other data stored on the flash memory.
- Install flash memory with more storage capacity.

#### See also:

Setup Guide

# <u>A B C D E F G H I J K L M N O P Q R S T U V W X Y Z 0 1 2 3 4 5 6 7 8 9</u>

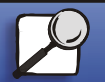

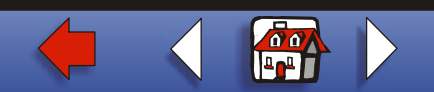

# 53 Unformatted Flash

#### What this message means:

The printer detects unformatted flash memory.

#### What you can do:

- Press **Go** to clear the message and continue printing. You must format the flash memory before you can store any resources on it.
- If the error message remains, the flash memory may be defective and require replacing.

# <u>A B C D E F G H I J K L M N O P Q R S T U V W X Y Z 0 1 2 3 4 5 6 7 8 9</u>

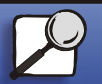

Index

Printing

Paper handling

Maintenance

Troubleshooting

Administration

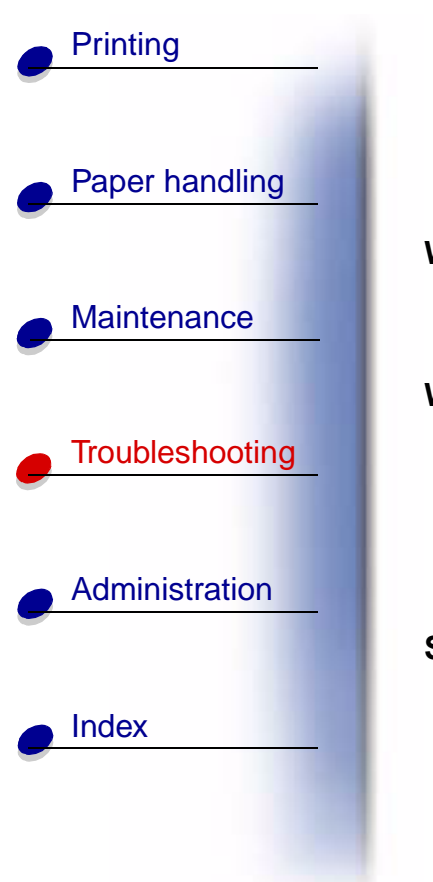

54 Network <x> Software Error 54 Std Network Software Error

#### What these messages mean:

The printer cannot establish communications with an installed network port.

#### What you can do:

- Press Go to clear the message and continue printing. The job may not print correctly.
- Program new firmware for the network interface by way of the parallel port.
- Press Menu to open the Job Menu and reset the printer.

#### See also:

**Reset Printer** 

# <u>A B C D E F G H I J K L M N O P Q R S T U V W X Y Z 0 1 2 3 4 5 6 7 8 9</u>

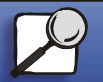

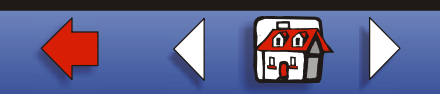

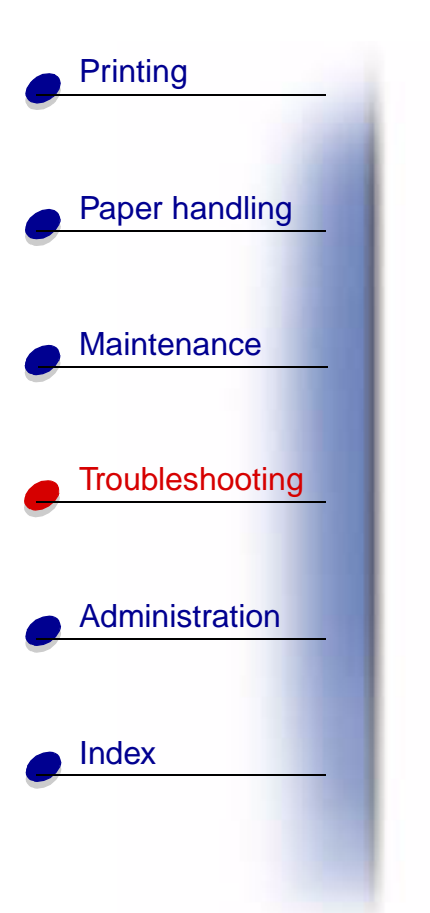

54 Serial Option <x> Error 54 Standard Serial Error

#### What this message means:

The printer has detected a serial interface error on a serial port.

#### What you can do:

- Make sure the serial link is set up correctly and you are using the appropriate cable.
- Press Go to clear the message and continue printing. The job may not print correctly.
- Press Menu to open the Job Menu and reset the printer.

#### See also:

**Reset Printer** 

# <u>A B C D E F G H I J K L M N O P Q R S T U V W X Y Z 0 1 2 3 4 5 6 7 8 9</u>

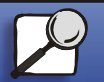

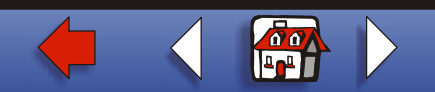

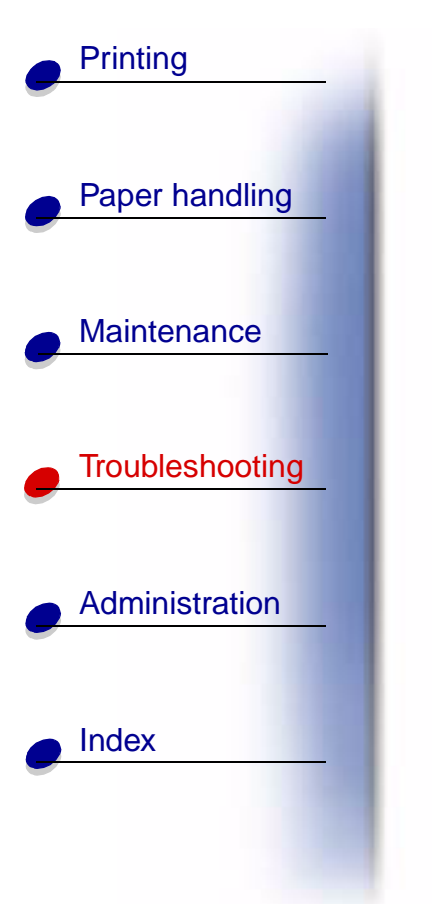

54 Std Par ENA

54 Par <x> ENA Connection Lost

#### What this message means:

Connection Lost

The printer has lost the connection to an external print server (also called an external network adapter or ENA).

#### What you can do:

- Make sure the cable connecting the ENA and the printer is securely attached. Turn the printer off and then on to reset the printer.
- Press Go to clear the message. The printer erases any reference to the ENA and then resets.

#### See also:

#### **Reset Printer**

# <u>A B C D E F G H I J K L M N O P Q R S T U V W X Y Z 0 1 2 3 4 5 6 7 8 9</u>

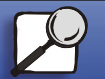

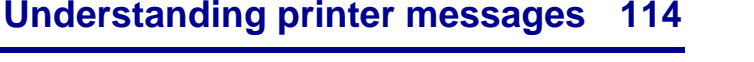

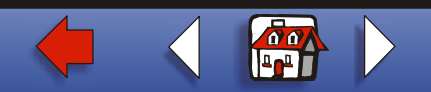

### 55 Insufficient Fax Buffer

#### What this message means:

The buffer used to process data is too full to receive an incoming fax. This has broken the connection between the printer and the sending fax machine. The printer will not accept additional fax data until sufficient fax buffer space is made available.

#### What you can do:

- Press **Go** to clear the message and print any fax data stored in the fax buffer. The job may not print correctly.
- Increase the size of the Fax Buffer in the Fax Menu.

# <u>A B C D E F G H I J K L M N O P Q R S T U V W X Y Z 0 1 2 3 4 5 6 7 8 9</u>

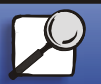

Index

Printing

Paper handling

Maintenance

Troubleshooting

Administration

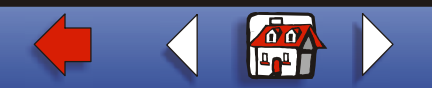

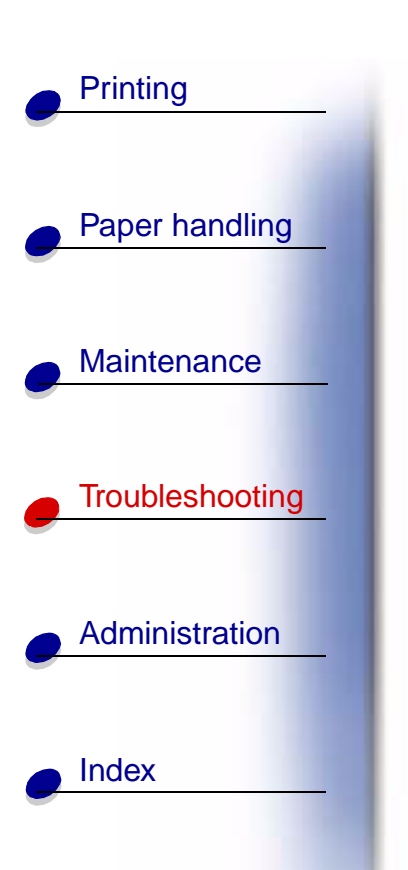

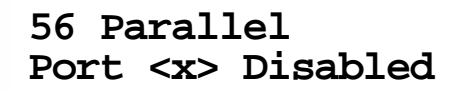

56 Std Parallel Port Disabled

#### What this message means:

Data has been sent to the printer through a parallel port, but the parallel port is disabled.

#### What you can do:

- Press **Go** to clear the message. The printer discards any data received through the parallel port.
- Make sure the Parallel Buffer menu item in the Parallel Menu is not set to Disabled.

#### See also:

#### Parallel Buffer

# <u>A B C D E F G H I J K L M N O P Q R S T U V W X Y Z 0 1 2 3 4 5 6 7 8 9</u>

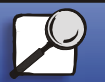

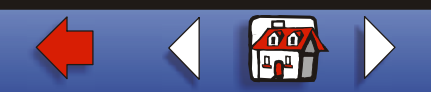

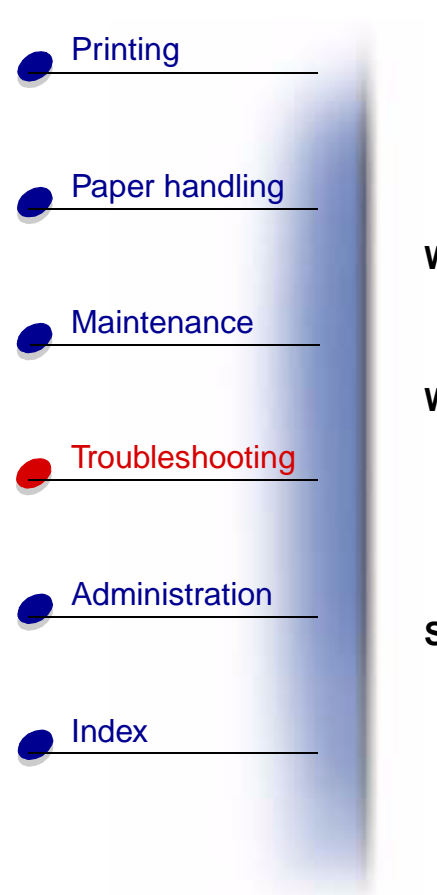

56 Serial Port <x> Disabled 56 Standard Serial Disabled

#### What this message means:

Data has been sent to the printer through a serial port, but the serial port is disabled.

#### What you can do:

- Press **Go** to clear the message. The printer discards any data received through the serial port.
- Make sure the Serial Buffer menu item in the Serial Menu is not set to Disabled.

#### See also:

Serial Buffer

# <u>A B C D E F G H I J K L M N O P Q R S T U V W X Y Z 0 1 2 3 4 5 6 7 8 9</u>

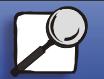

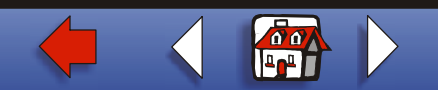

| Printing                           |          |
|------------------------------------|----------|
| <ul> <li>Paper handling</li> </ul> | 56<br>Di |
|                                    | Wha      |
| Maintenance                        |          |
| Troubloshooting                    | Wha      |
|                                    |          |
| Administration                     | See      |
| Index                              |          |
|                                    | AI       |

56 USB Port <x> Disabled 56 Standard USB Port Disabled

#### What this message means:

Data has been sent to the printer through a USB port, but the USB port is disabled.

#### What you can do:

- Press **Go** to clear the message. The printer discards any data received through the USB port.
- Make sure the USB Buffer menu item in the USB Menu is not set to Disabled.

#### See also:

**USB Buffer** 

# <u>A B C D E F G H I J K L M N O P Q R S T U V W X Y Z 0 1 2 3 4 5 6 7 8 9</u>

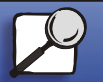

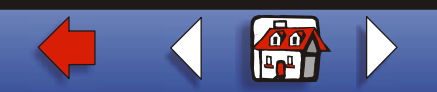

### 57 Configuration Change

#### What this message means:

The printer was unable to restore confidential or held jobs on the hard disk because the print configuration has changed.

Note: The messages 57 Configuration Change and Held Jobs May Not Be Restored alternate on the display.

#### What you can do:

Press Go to clear the message.

#### See also:

Using the Print and Hold function; Held Jobs May Not Be Restored

# <u>A B C D E F G H I J K L M N O P Q R S T U V W X Y Z 0 1 2 3 4 5 6 7 8 9</u>

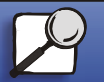

Index

Printing

Paper handling

Maintenance

Troubleshooting

Administration

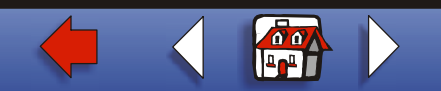

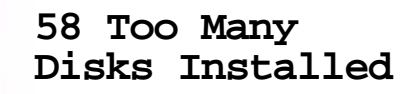

#### What this message means:

Too many hard disks are installed on the printer. The printer only supports one hard disk at a time.

#### What you can do:

Turn off and unplug the printer. Remove the excess hard disks from the printer. Plug in the printer and turn it on.

#### See also:

**Removing option cards** 

# <u>A B C D E F G H I J K L M N O P Q R S T U V W X Y Z 0 1 2 3 4 5 6 7 8 9</u>

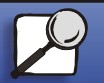

Index

Printing

Paper handling

Maintenance

Troubleshooting

Administration

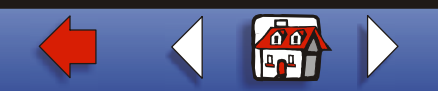

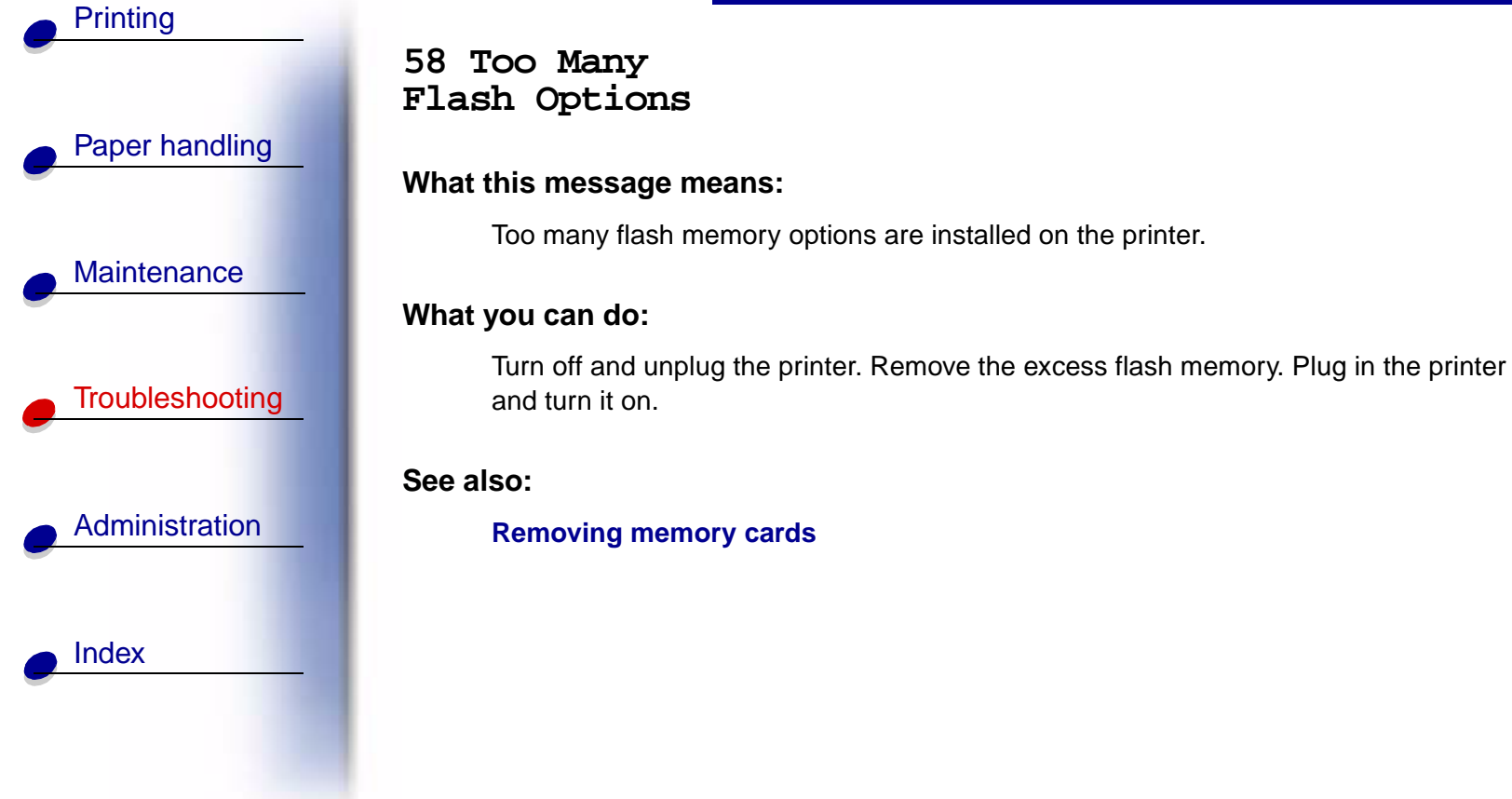

# <u>A B C D E F G H I J K L M N O P Q R S T U V W X Y Z 0 1 2 3 4 5 6 7 8 9</u>

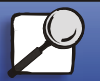

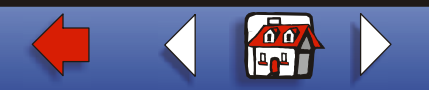

# Printing Paper handling Maintenance Troubleshooting Administration Index

### 61 Defective Disk

#### What this message means:

The printer detects a defective hard disk.

### What you can do:

- Press Go to clear the message and continue printing.
- Install a different hard disk before you perform any operations that require one.

### See also:

Removing option cards; Setup Guide

# <u>A B C D E F G H I J K L M N O P Q R S T U V W X Y Z 0 1 2 3 4 5 6 7 8 9</u>

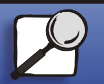

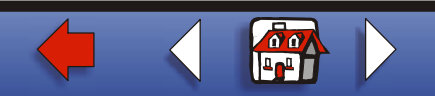

### 62 Disk Full

#### What this message means:

There is not enough memory on the hard disk to store the data sent to the printer.

#### What you can do:

- Press **Go** to clear the message and continue processing. Any information not previously stored on the hard disk is deleted.
- Delete fonts, macros, and other data stored on the hard disk.

# <u>A B C D E F G H I J K L M N O P Q R S T U V W X Y Z 0 1 2 3 4 5 6 7 8 9</u>

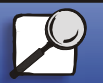

Index

Printing

Paper handling

Maintenance

Troubleshooting

Administration

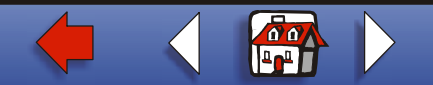

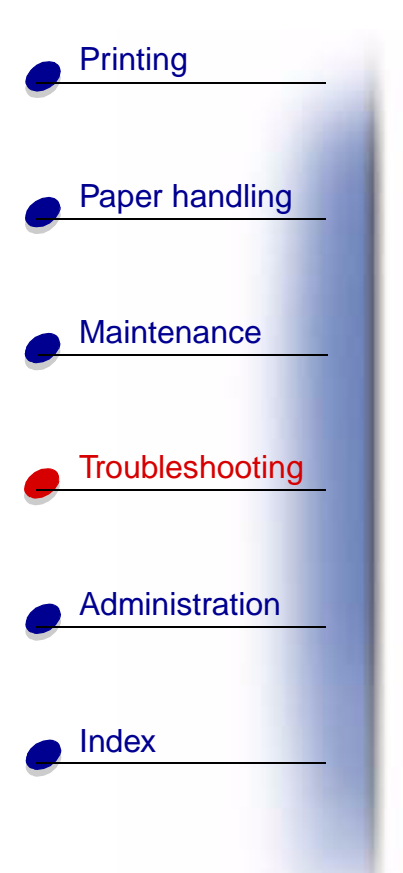

### 63 Unformatted Disk

#### What this message means:

The printer detects an unformatted hard disk.

#### What you can do:

- Press Go to clear the message and continue printing.
- Format the disk before performing any disk operations. To format the disk, select Format Disk from the Utilities Menu.
- If the error message remains, the hard disk may be defective and require replacing. Install a new hard disk and format it.

#### See also:

#### Format Disk

# <u>A B C D E F G H I J K L M N O P Q R S T U V W X Y Z 0 1 2 3 4 5 6 7 8 9</u>

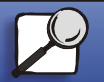

www.lexmark.com

Lexmark W820

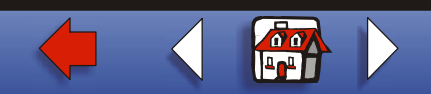

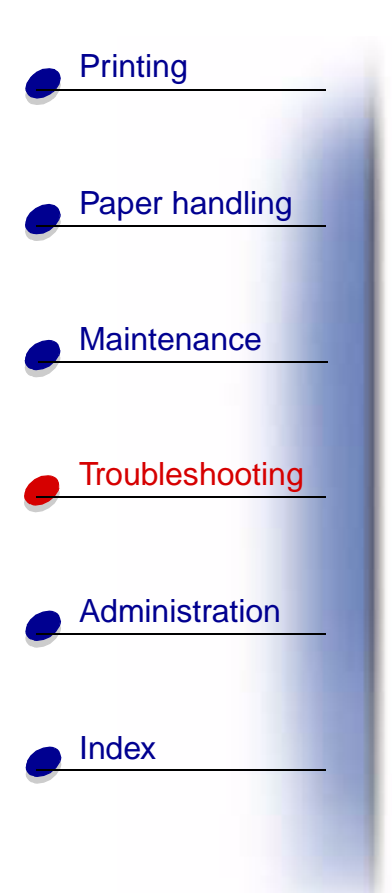

70-79 <message>

#### What these messages mean:

Messages labeled 70–79 identify problems related to the internal print server.

#### What you can do:

Refer to the drivers CD for more information. Click **View Documentation**, and then click **MarkNet Print Servers**.

# <u>A B C D E F G H I J K L M N O P Q R S T U V W X Y Z 0 1 2 3 4 5 6 7 8 9</u>

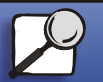

www.lexmark.com

Lexmark W820

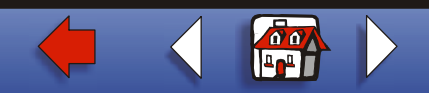

### 80 Scheduled Maintenance

#### What this message means:

The printer requires replacement of routine maintenance items to maintain top performance and avoid print quality and paper feed problems.

#### What you can do:

Replace the maintenance items and reset the printer maintenance page counter.

#### See also:

Replacing the items in the maintenance kit; Replacing the fuser; Replacing the transfer roller; Replacing pick rollers; Cleaning the wiper blade; Resetting the maintenance page counter

# <u>A B C D E F G H I J K L M N O P Q R S T U V W X Y Z 0 1 2 3 4 5 6 7 8 9</u>

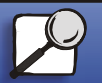

Index

Printing

Paper handling

Maintenance

Troubleshootina

Administration

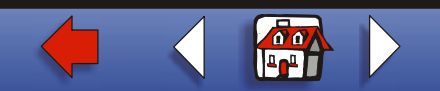

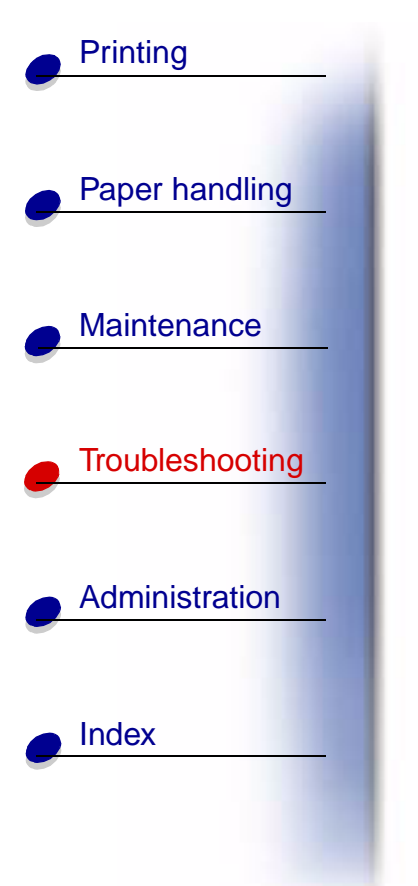

88 Toner Low

#### What this message means:

The print cartridge is low on toner.

#### What you can do:

- Replace the print cartridge.
- Press **Go** to clear the message and continue printing. You may notice reduced print quality.

#### See also:

Replacing the print cartridge

# <u>A B C D E F G H I J K L M N O P Q R S T U V W X Y Z 0 1 2 3 4 5 6 7 8 9</u>

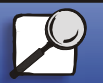

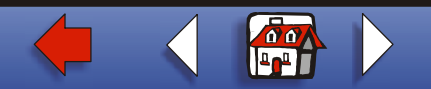

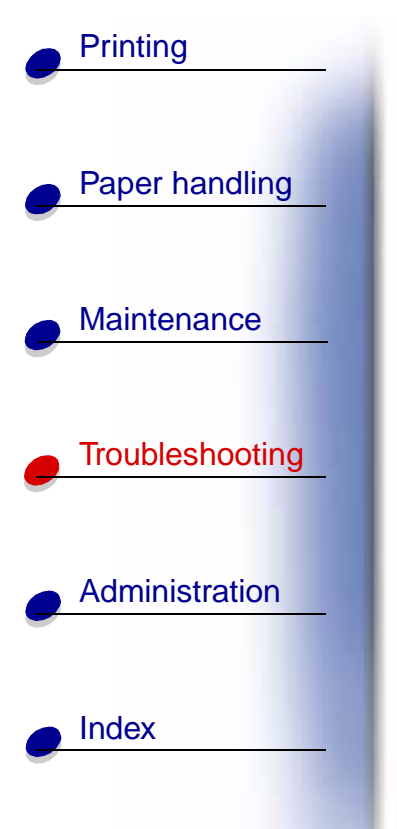

### 900-999 Service <message>

#### What these messages mean:

Messages labeled 900–999 relate to printer problems that may require printer service.

#### What you can do:

Turn the printer off and check all cable connections. Turn the printer back on. If the service message recurs, call for service and report the message number and description of the problem.

See also:

**Calling for service** 

# <u>A B C D E F G H I J K L M N O P Q R S T U V W X Y Z 0 1 2 3 4 5 6 7 8 9</u>

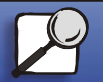

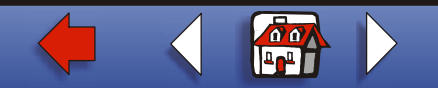

1565 Emul Error Load Emul Option

#### What this message means:

The download emulator version on the firmware card does not match the printer code version.

This could occur if you updated printer firmware or moved a firmware card from one printer to another.

#### What you can do:

The message automatically clears in 30 seconds. The printer returns to the **Ready** message and disables the download emulator on the firmware card.

Download the correct download emulator version from the Lexmark Web site at www.lexmark.com to the firmware card.

# <u>A B C D E F G H I J K L M N O P Q R S T U V W X Y Z 0 1 2 3 4 5 6 7 8 9</u>

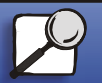

Index

Printing

Paper handling

Maintenance

Troubleshooting

Administration

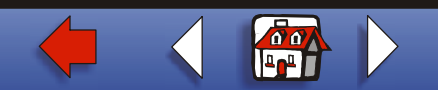